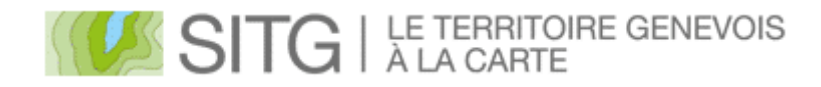

### SITE CARTOGRAPHIQUE SITG

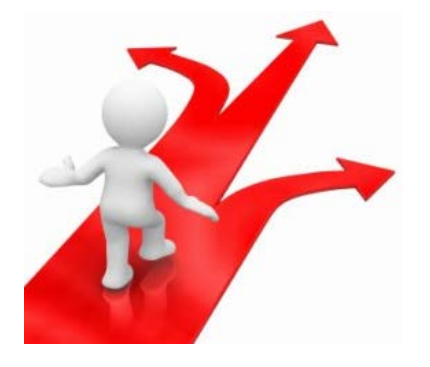

# DOCUMENT DE FORMATION

Ce document décrit les fonctionnalités du site cartographique du SITG dans sa version 2016. Cette version améliorée a été enrichie de fonctions nouvelles, et d'améliorations fonctionnelles résultant des remarques des utilisateurs.

Ce document intègre les éléments constitutifs des deux niveaux de cours proposés

## COURS I PRISE EN MAIN, avec les fonctions de base "Découvrir le site internet cartographique du SITG"

# COURS II FONCTIONS AVANCEES, suite du cours I

"Exploiter pleinement le potentiel du site internet cartographique du SITG"

## Contenu

| NOUVEAUTES                 | 3  |
|----------------------------|----|
| OUTILS STANDARDS           | 4  |
| TABLE DES MATIERES         | 9  |
| TABLE DES ATTRIBUTS        | 14 |
| MENU CARTE                 | 17 |
| OUTIL DESSINER ET MESURER  | 23 |
| OUTIL LEGENDE              |    |
| OUTIL TABLEAU DE SELECTION | 31 |
| LOCALISATION AVANCEE       | 37 |
| LOCALISATION SUR COORD XY  | 37 |
| OUTIL DE BALAYAGE          |    |
| OUTIL EXTRACTION           | 40 |
| FILTRER PAR ATTRIBUTS      | 47 |
| DEV – LIENS - AIDE         | 51 |

### SITE CARTOGRAPHIQUE SITG

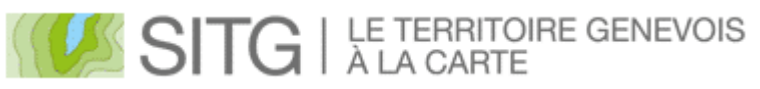

Figure 0 (Logo du SITG)

### NOUVEAUTES

### Carte "responsive"

La carte est désormais "responsive", c'est-à-dire qu'elle s'adapte au support sur lequel elle est utilisée (tablette, smartphone).

Les fenêtres et menus sont automatiquement adaptés selon la taille de l'écran du support.

### Déplacement dans la carte par défaut

Le déplacement dans la carte est actif par défaut et ne nécessite plus d'activer une fonction dédiée.

• Déplacer le curseur dans la carte en gardant la touche gauche de la souris enfoncée.

### Zoom dans la carte

Le zoom dans la carte est activé par la combinaison de la touche MAJ du clavier et de la touche gauche de la souris.

• Tracer un cadre de sélection dans la carte pour zoomer dans celle-ci.

### Sélection d'objets multiples

La sélection d'objets multiples est activée par la combinaison de la touche CTRL du clavier et de la touche gauche de la souris.

• Tracer un cadre de sélection dans la carte pour retrouver les objets visibles et les placer dans le tableau de sélection, qui s'ouvre automatiquement lors de la première action de sélection multiple.

#### Thèmes

Les thèmes peuvent être dorénavant ajoutés, soit dans leur intégralité, soit couche par couche, afin de constituer une table des matières complètement personnalisable.

#### Options de couche

Le symbole  $\equiv$  permet d'afficher les options individuelles pour chaque couche présente dans la carte.

### Afficher les attributs d'une couche géographique

Cette option permet d'afficher la table attributaire de la couche correspondante.

### Filtrer par attribut

Cette option permet de filtrer l'affichage dans la carte en fonction d'un ou plusieurs attributs d'une couche géographique. Vous pouvez ainsi afficher que la partie de la couche qui vous intéresse.

### Outil Légende

Cet outil affiche la légende correspondant aux objets visibles dans la carte. A noter que cette légende est maintenant dynamique et permet de mettre en évidence un ou plusieurs types d'un même objet, par simple clic sur sa représentation dans la légende.

### Outil Dessiner et mesurer

4

Cet outil remplace les menus *Mesure* et *Dessin* de l'ancienne version de la carte professionnelle SITG.

### Outil Dessiner et mesurer – Profil altimétrique

Dans cet outil, un onglet, associé à une ligne mesurée dans la carte, affiche une fenêtre sous forme de profil altimétrique.

Celui-ci peut être exporté dans le format CSV.

#### Rechercher un lieu ou des données

Cette nouvelle recherche unifiée offre la possibilité de se positionner par rapport à divers lieus géographique, ou de retrouver une ou plusieurs données à l'aide d'un mot clé.

### **OUTILS STANDARDS**

### Déplacement

Cliquez et gardez la touche gauche de la souris enfoncée pour vous déplacer dans la carte. Cette fonction est active par défaut.

Les fonctions suivantes sont celle du menu situé en haut à droite de la carte :

| 血 |          |
|---|----------|
| ♠ |          |
| + |          |
| : |          |
| - |          |
| 1 | Figure 1 |

### Zoom avant

Le zoom avant peut être utilisé de deux façons différentes.

Soit en utilisant le symbole <sup>+</sup> du menu, qui vous agrandit automatiquement la zone de carte.

Soit en utilisant la combinaison touche MAJ du clavier et touche gauche de la souris. Dessinez alors un cadre dans la carte pour agrandir celle-ci selon les limites de ce cadre.

### Zoom arrière

Le zoom arrière n'est disponible <u>que</u> dans le menu, en utilisant le symbole – de celui-ci.

### <u>Astuce</u>

Vous pouvez utiliser la molette de la souris pour faire des zooms avant et arrière. Faites rouler la molette vers l'avant pour vous rapprocher, faites rouler la molette vers l'arrière pour vous éloigner.

#### Echelles prédéfinies

Vous pouvez accéder rapidement aux échelles prédéfinies.

Dans le menu, cliquez sur le symbole

### **Etendue initiale**

5

Vous pouvez revenir à l'étendue de départ de la carte en cliquant sur le symbole **1**. Vous retrouvez l'affichage de la carte telle que lors de l'ouverture de votre session initiale.

### Ma position

En cliquant sur le symbole , vous pouvez vous localiser sur la carte. Une fenêtre s'affiche et vous demande confirmation. Une fois celle-ci validée, un point vous localisant s'affiche et centre la carte sur cette position. Pour supprimer la localisation, cliquez à nouveau sur le symbole représentant une flèche.

### **Remarque**

Si cette fonction affiche parfaitement votre position sur un terminal unique, tel qu'un ordinateur fixe, portable, tablette ou smartphone, il se peut que dans le cas de postes d'entreprises, connectés à un serveur informatique distant, ce soit la position de ce serveur qui s'affiche à l'écran.

### Fonds de carte

Le symbole permet de choisir son fond de carte parmi plusieurs options proposées.

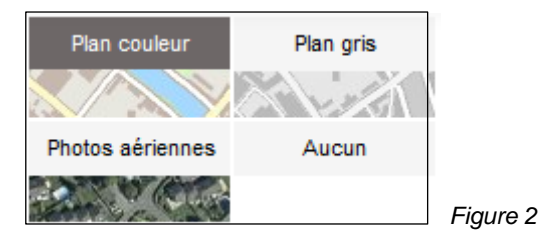

Cliquez sur l'une des images et affichez le fond de carte qui vous convient le mieux. Cliquez à nouveau sur le symbole représentant un dépliant pour fermer la fenêtre de fond de carte.

### Interrogation simple

Pour interroger des données, il suffit de cliquer un point dans la carte. Cette action affiche la fenêtre suivante:

| Interroger         |            | 23 X |
|--------------------|------------|------|
| Bâtiments Hors-sol | Parcelles  |      |
| 🗌 🗸 Activité       |            |      |
| COMMUNE            | Vernier    |      |
| NO_COMM            | 46         | =    |
| NO_BATIMENT        | A1480      | -    |
| IDENT              | 46:A1480   |      |
| EGID               | 295101793  |      |
| REFERENCE_EGID     |            |      |
| MUTNUM             | 401997     |      |
| BATDDP             |            |      |
| DATEDT             | 02.07.1997 |      |
| DESTINATION        | Commerce   | -    |
| NOMENCI ATURE      |            |      |

Elle regroupe, sous forme d'onglets, les différentes données retrouvées sous le point cliqué dans la carte.

Selon le nombre de données, des onglets peuvent être activés en fonction de ce que l'on cherche à identifier.

Un ascenseur permet de descendre dans la liste.

Il est possible d'afficher la fenêtre en plein écran en cliquant sur le symbole 🜌

Pour revenir à l'affichage normal, cliquez sur le symbole

Il est possible d'enrouler ou dérouler les attributs dans la fenêtre \*

Fermez la fenêtre en cliquant sur le symbole

### Interrogation avancée

Utiliser la combinaison de touches Ctrl au clavier et garder enfoncée la touche gauche de la souris, puis tracer un cadre de sélection dans la carte.

Tous les objets sélectionnables sont alors mis en évidence et stockés dans le tableau de sélection.

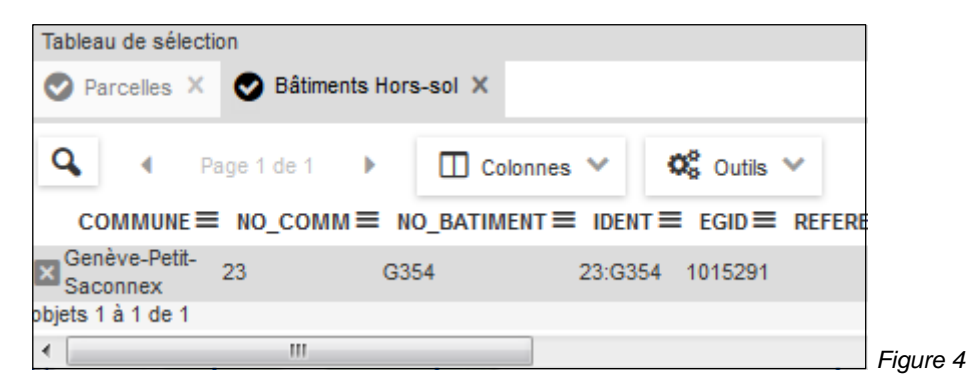

Si plusieurs données sont sélectionnables, autant de résultats seront stockés sur différents onglets dans le tableau de sélection.

### <u>Astuce</u>

Pour voir une donnée dans la carte, mais ne pas la rendre sélectionnable, il vous suffit de cliquer sur le symbole ≡, situé à côté du libellé de la donnée dans la table des matières, et de désactiver l'option *Actif pour l'interrogation*.

La donnée reste visible dans la carte mais n'est plus disponible pour l'interrogation. Cliquez à nouveau sur cette option pour réactiver l'interrogation.

### Menu contextuel.

Un clic droit dans la carte affiche le Menu contextuel.

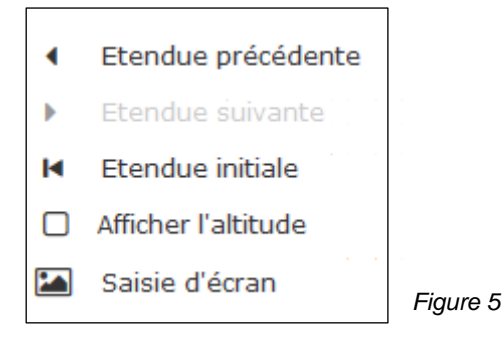

Comme son nom l'indique, il est dépendant du mode dans lequel il est ouvert. Dans sa version la plus simple, seules quelques fonctions de base sont disponibles.

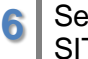

Par exemple, la fonction **Afficher l'altitude** qui permet, en laissant le curseur immobile dans la carte, d'afficher l'altitude du point correspondant à cette position.

### <u>Astuce</u>

Cette option est également disponible depuis le menu Outils.

Dans le cas d'un clic droit sur un objet mis 'en mémoire', ce menu offre de nombreuses fonctions supplémentaires.

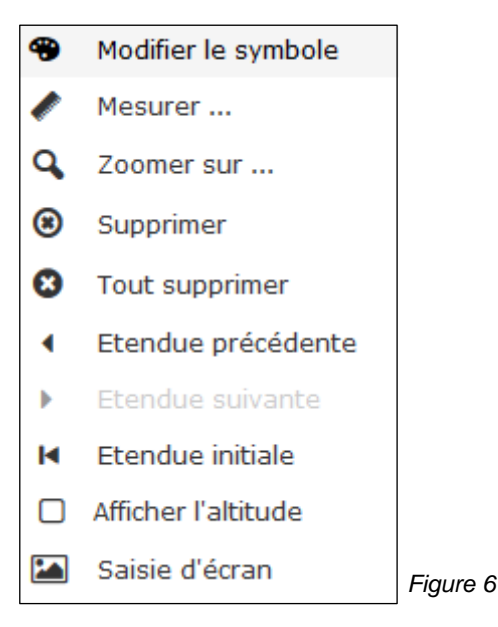

### Agrandissement de la zone de carte

Il est possible d'agrandir la zone de la carte en enroulant la table des matières.

Cliquez sur le symbole , situé en haut à droite de la table des matières. Celle-ci se masque dans la partie gauche de l'écran.

Pour l'afficher à nouveau, cliquez sur le symbole

Il est également possible de redimensionner manuellement la table des matières. Placez le curseur sur la bande de séparation avec la carte, et, en gardant enfoncée la touche gauche de la souris, déplacez la séparation selon vos besoins.

### Fenêtres des vues alternatives

Des vues alternatives peuvent être ajoutées dans la carte.

Cliquez sur le symbole , situé en haut à droite de la carte.

Deux zones distinctes sont affichées :

- Carte complémentaire
- Street View

La carte complémentaire montre le territoire avec l'orthophoto issue de la dernière campagne.

Il est possible de zoomer dans cette vue avec les mêmes outils que dans la carte principale. Molette de la souris ou combinaison des touches MAJ du clavier et touche gauche de la souris.

Un menu vous propose également des modes de zoom prédéfinis.

Le déplacement est également possible avec la touche gauche de la souris enfoncée.

### **Remarque**

Tout déplacement dans la carte principale affecte automatiquement la carte complémentaire.

La fenêtre **Street View** affiche l'image correspondant au centre de la carte, pour autant que cette image existe dans la base de données de Google Street View. Un petit personnage projetant un halo vert, montre dans quelle direction l'image est orientée.

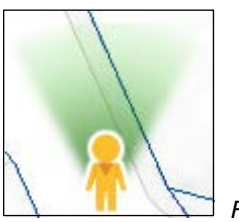

Figure 7

En déplaçant le personnage dans la carte, on affiche une nouvelle image dans la fenêtre. Des fonctions dédiées au zoom et à l'orientation sont disponibles dans cette fenêtre.

Il est également possible de redimensionner la zone des vues alternatives. Placez le curseur sur la bande de séparation avec la carte et, en gardant enfoncée la touche gauche de la souris, déplacez la séparation selon vos besoins.

Pour fermer la zone des vues alternatives, cliquez sur le symbole 🎴

#### Coordonnées affichées dans la carte

La position du curseur est toujours affichée dans la bande située en bas de la carte, du côté droit.

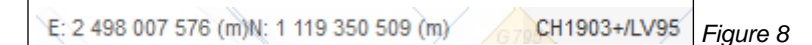

Par défaut, le mode d'affichage correspond à la projection Suisse actuelle.

Il est possible de choisir un autre mode d'affichage des coordonnées.

Cliquez sur le symbole 🧡 et choisir parmi les choix proposés

| CH1903+/LV95       |
|--------------------|
| CH1903/LV03        |
| WGS 84 (lat./lon.) |

Projection actuelle (MN95) Ancienne projection (CH03) Affichage des latitudes et longitudes (WGS 84)

Figure 9

Les coordonnées s'affichent alors dans le nouveau mode choisi.

### **TABLE DES MATIERES**

#### Table des matières lors de l'ouverture de la carte sans thématique

Lors de l'ouverture de la carte au moyen du raccourci figurant sur la page d'accueil,

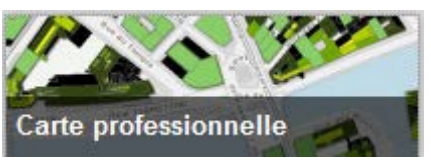

Figure 10

la table des matières est limitée à l'affichage des fonds de carte.

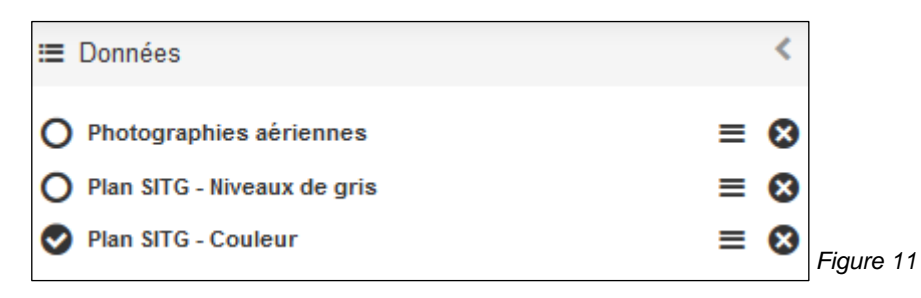

Aucune donnée n'est, dans ce cas, active dans la carte.

#### Utilisation du menu Thèmes

Pour accéder aux données et ajouter certaines de celles-ci dans la table des matières, il faut utiliser le menu *Thèmes*, situé dans la zone grisée, en haut à gauche de l'écran.

Thèmes Y Figure 12

9

Une fenêtre s'affiche et propose les thématiques disponibles.

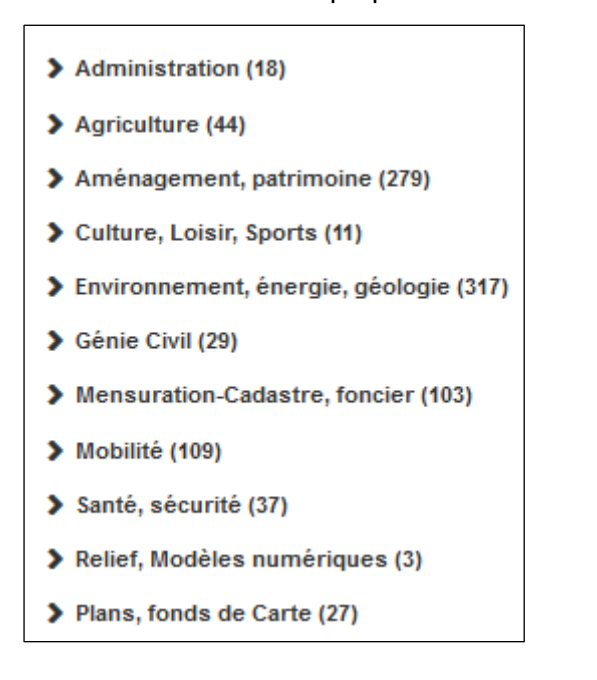

Figure 13

Cliquer sur un libellé affiche le contenu de la thématique choisie.

Choisir la thématique Mensuration-Cadastre, foncier

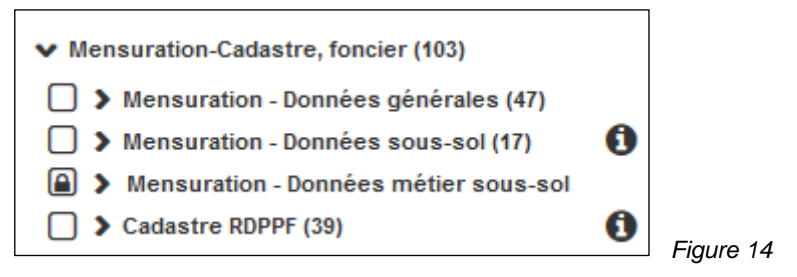

Dans le cas présent, on constate que plusieurs sous-catégories sont proposées, dont l'une est précédée d'un symbole représentant un cadenas.

Seuls les ayants-droit peuvent accéder à ces thématiques "métiers" sécurisées.

Les autres sont par contre accessibles en libre-accès. Pour intégrer l'une de ces thématiques, il suffit de cocher le carré situé à gauche du libellé.

Les données s'affichent alors dans la table des matières ainsi que dans la carte.

Cliquez sur le menu *Thèmes* pour fermer, si vous le souhaitez, la fenêtre des thématiques. Sinon, il est possible de choisir une autre thématique à ajouter dans la table des matières.

### <u>Remarque</u>

Trop de thématiques affichées dans la table des matières rend difficile la lecture des informations dans la carte.

### Exploiter les informations de la table des matières

La table des matières affiche de nombreuses données, précédées sur leur gauche de symboles différents. Ces symboles indiquent si la catégorie est visible dans la carte et si toutes les sous-catégories sont visibles ou non dans la carte.

Prenons l'exemple du premier libellé Adresses, Rues, Noms locaux.

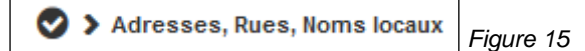

Le symbole est noir avec une coche blanche.

Si on clique sur le symbole <sup>></sup> situé juste à côté, on constate que les trois données disponibles sous ce libellé sont cochées, et donc visibles.

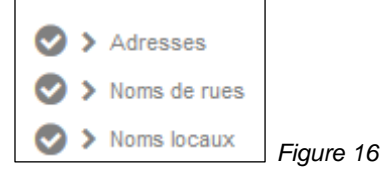

A noter que suivant l'échelle de la carte, les adresses peuvent ne pas être visibles, ce qui est indiqué par la couleur grise des libellés *Adresses, Noms de rues, Noms locaux.* Un zoom dans la carte affichera ces données une fois l'échelle minimale d'affichage atteinte.

Refermons le libellé en cliquant sur le symbole \*

### Observons le libellé Parcelles, DDP, PPE, Servitudes, Plans.

Parcelles, DDP, PPE, Servitudes, Plans

Figure 17

Le symbole est blanc avec une coche noire.

Si on clique sur le symbole <sup>></sup> situé juste à côté, on constate que certaines données sont cochées, d'autres pas.

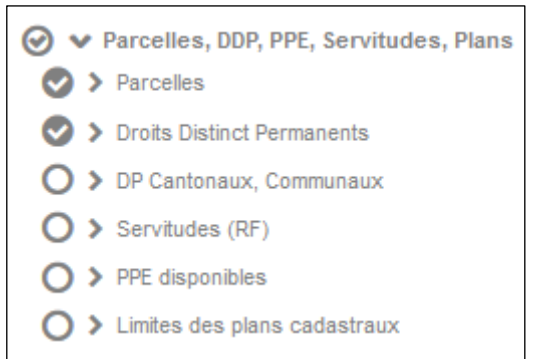

Figure 18

Toutes les données de ce libellé pourraient être affichées en même temps, mais cela nuirait certainement à la lisibilité des données dans la carte. A vous de décider quelles données afficher en fonction de vos besoins.

### Epurer l'affichage

Dans notre exemple, de nombreuses données sont affichées et certaines ne sont pas utiles pour l'instant. Il faut donc épurer l'affichage de la carte en décochant les données que l'on ne souhaite pas visualiser.

Effectuons un zoom dans la carte et constatons que l'affichage est assez dense.

Décochez les symboles 🥝 devant les libellés et observez le résultat dans la carte.

La carte est plus lisible, mais comment savoir comment sont représentées les données affichées ?

La table des matières nous informe sur le contenu de la carte. Il suffit pour cela de dérouler

les informations de représentation en cliquant sur le symbole \*, situé devant le libellé.

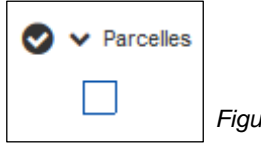

Figure 19

A ce stade, toutes les informations proposées par la table des matières sont affichées et vous avez la lisibilité sur toutes les représentations des données de la carte.

#### Menu options

Cliquez sur le symbole  $\equiv$  pour ouvrir ce menu, disponible pour chacune des couches de la table des matières.

| Métadonnées | r     |
|-------------|-------|
| metadonneea | Ly Ly |

Toutes les informations relatives à la couche sélectionnée sont regroupées dans une fiche de métadonnées. En cliquant sur cette option, la fiche s'ouvre dans un nouvel onglet et les informations sont disponibles pour l'utilisateur.

Dans un premier temps, un résumé succinct est disponible. En cliquant sur **Voir la fiche complète**, on affiche la totalité des informations liées à la donnée elle-même, description, gestionnaire, attributs, etc.

Zoom à l'étendue

En cliquant sur cette option, on revient à l'affichage de la carte sur la totalité de la couverture du canton.

### <u>Astuce</u>

Si cette option est utilisée par erreur. il est possible de revenir à l'affichage précédent. Pour cela, faire un clic droit avec la souris, ce qui affiche le menu contextuel, et choisir l'option *Etendue précédente*. Vous retrouvez l'affichage sur la zone de la carte précédente.

Zoom à l'échelle de visibilité

Eigure 22

Figure 23

Figure 24

Figure 20

Cette option permet d'afficher la donnée si celle-ci n'est pas encore visible à l'échelle d'affichage de la carte.

Cette option n'est plus disponible dès que la donnée peut être affichée dans la carte.

Afficher la table attributaire

Cette option affiche la table des attributs de la donnée sélectionnée. Les nombreuses fonctionnalités de cette option seront décrites plus loin dans ce document.

#### Actif pour interrogation

Cette option permet de rendre la couche concernée non sélectionnable lors de l'interrogation dans la carte. Si, dans la carte, le nombre de couches affichées et trop important et rend l'interrogation difficile, il suffit de désactiver cette option sur la ou les couches concernées.

A noter que les données non actives pour l'interrogation restent toujours visibles dans la carte.

| Filtrer par attributs | T Figure | ə 26 |
|-----------------------|----------|------|
|                       |          |      |

Les nombreuses fonctionnalités de cette option seront décrites plus loin dans ce document.

### Fonds de carte

Les fonds de carte disposent également d'un menu Options.

La fonction *Opacité* permet de rendre le fond de carte plus clair ou transparent si nécessaire.

| Opacité | ġ. |           |
|---------|----|-----------|
|         |    |           |
|         |    | Figure 27 |
|         |    | gen e = . |

Les photographies aériennes proposent en plus une option *Date* qui permet l'affichage des données selon les années de relevé.

| Opacité | è    |      |      |      |      | ġ. |           |
|---------|------|------|------|------|------|----|-----------|
| Date    |      |      |      |      |      | Ð  |           |
| 1996    | 2001 | 2005 | 2009 | 2011 | 2012 |    | Figure 28 |

#### Personnalisation de la table des matières

S'il est pratique d'ajouter une thématique complète dans la table des matières, il est également possible de faire son choix parmi les données et de se créer sa propre table des matières, avec uniquement les données dont vous avez besoin.

### Par exemple,

Cliquez sur **Thèmes**, déroulez **Mensuration-Cadastre, foncier**, puis **Mensuration – Données générales** et enfin **Parcelles, DDP, PPE, Servitudes, Plans**.

Cochez

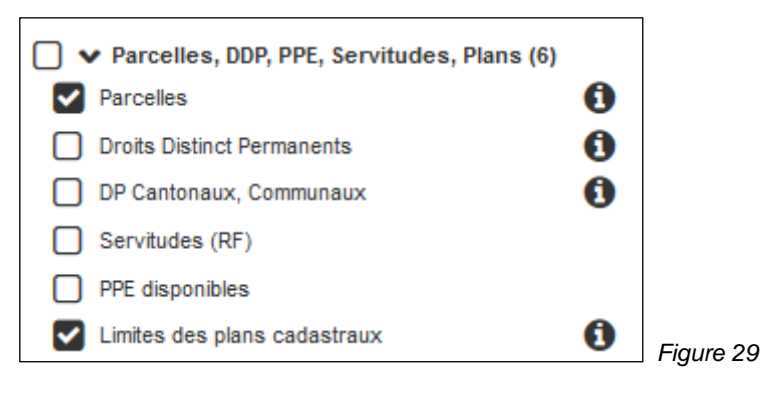

### Enroulez Parcelles, DDP, PPE, Servitudes, Plans.

### Déroulez Bâtiments, Projet.

Cochez

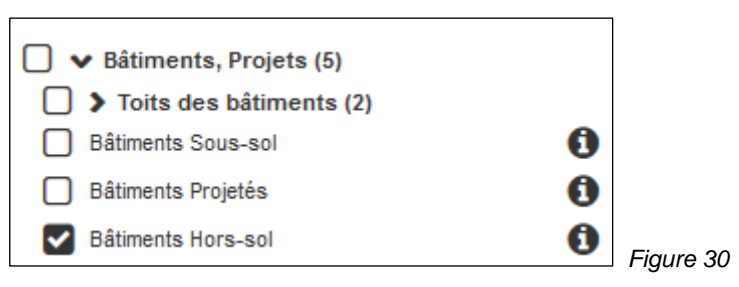

### Enroulez Bâtiments, Projet.

Cliquez sur Thèmes.

Votre table des matières ne contient que les trois couches dont vous avez besoin. La lisibilité de cette table est plus aérée pour votre session de travail.

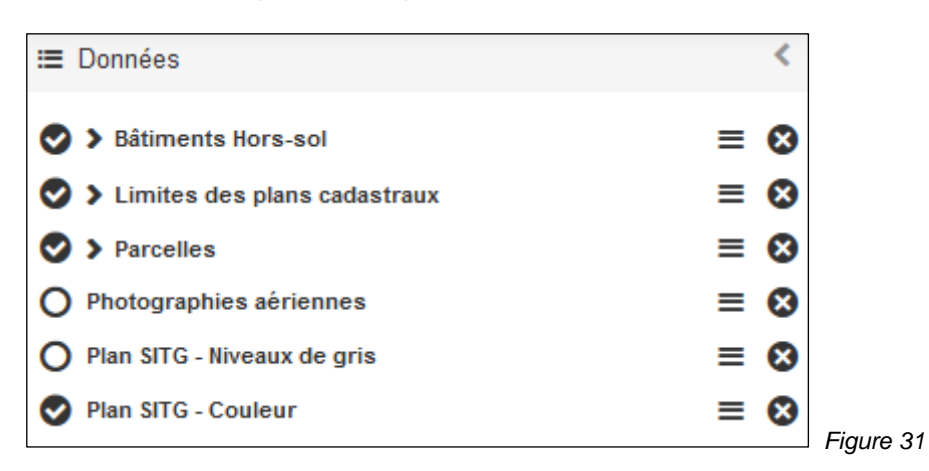

Vous pouvez bien entendu choisir des données issues de thématiques différentes et créer ainsi votre propre "sélection" de données."

### Organiser la table des matières

La table des matières contient les données dont vous avez besoin. Mais l'ordre de celles-ci n'est pas pratique et certaines en masquent d'autres dans la carte.

Vous pouvez réorganiser l'ordre des couches dans la table des matières de la façon suivante.

Cliquez sur un libellé et gardez enfoncée la touche gauche de la souris. Déplacez celle-ci de façon à visualiser une ligne grise épaisse dans la table des matières. En relâchant la touche gauche de la souris, la couche se positionne dans la table des matières à la position montrée par la ligne grise.

#### Suppression d'une couche

Pour supprimer une couche de la table des matières, il suffit de cliquer sur le symbole  $^{\bigotimes}$ .

### **TABLE DES ATTRIBUTS**

### Afficher la table attributaire

La table attributaire est disponible depuis le menu Options =

Afficher la table attributaire

| III Bâtiments Hors-sol |         |         |                 |         |           |                    |         |        |
|------------------------|---------|---------|-----------------|---------|-----------|--------------------|---------|--------|
|                        | page 1  | × •     |                 |         |           |                    |         |        |
|                        | COMMUNE | NO_COMM | NO_BATIMEN<br>T | IDENT   | EGID      | REFERENCE_E<br>GID | MUTNUM  | BATDDP |
| O                      | Veyrier | 48      | 2043            | 48:2043 | 295073184 |                    |         |        |
|                        | Veyrier | 48      | 1505            | 48:1505 | 1032377   |                    |         |        |
|                        | Veyrier | 48      | 5478            | 48:5478 | 295118277 |                    | 0482008 |        |

Une fenêtre s'affiche, regroupant toutes les entités de la couche, avec leurs attributs.

Figure 32 (vue partielle de la table attributaire)

Deux symboles situés en haut à droite de la fenêtre permettent de:

- masquer la table / afficher la table
- fermer la table

Les boutons en haut à gauche de la fenêtre permettent la navigation dans les pages de la table attributaire.

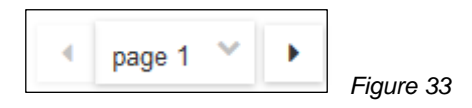

15

En bas à gauche de la fenêtre, une case à cocher permet de ne visualiser dans la table <u>QUE</u> les objets visibles à l'écran.

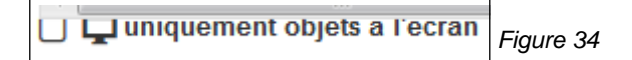

Cochez cette option pour affiner les informations relatives aux objets de la carte et gagnez ainsi en visibilité dans la table attributaire.

En haut à droite de la fenêtre, un symbole Depresent d'afficher la liste des colonnes.

Si vous souhaitez ne pas afficher certaines colonnes, il vous suffit de les décocher dans la liste.

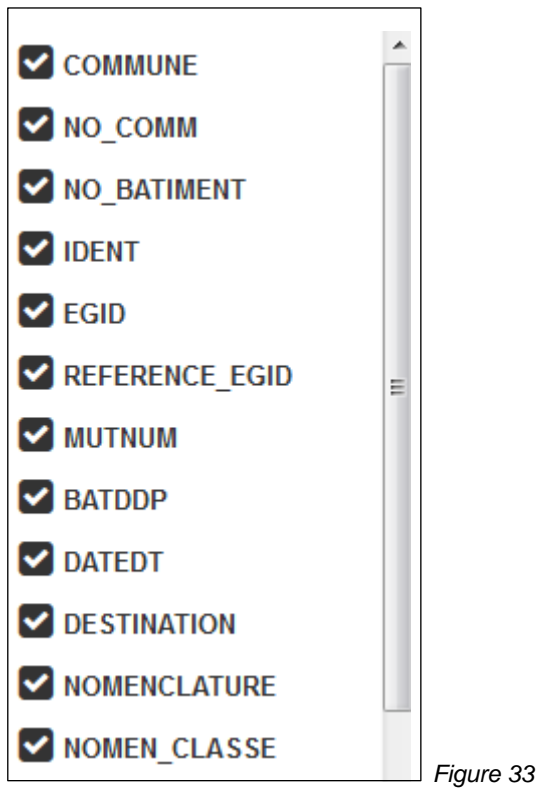

Un clic hors de la liste, ou sur le symbole , ferme celle-ci.

Les cases à cocher situées à gauche de chacune des lignes de la table permettent de placer les objets concernés dans le *Tableau de sélection*.

| COMMUNE | NO_COMM |           |
|---------|---------|-----------|
| Veyrier | 48      |           |
| Veyrier | 48      |           |
| Veyrier | 48      | Figure 34 |

16

La première case cochée ouvre automatiquement ce tableau.

| ٦ | Tableau de   | sélection      |               |             |            |           |
|---|--------------|----------------|---------------|-------------|------------|-----------|
| ( | 📀 Bâtimer    | nts Hors-sol 🗙 |               |             |            |           |
|   |              |                |               |             |            | -         |
|   | <b>Q</b>   1 | Page 1 de 1    | Cold          | onnes 🗸 📢   | 😋 Outils 🗸 |           |
|   | сомм         | UNE≡ NO CO     | мм≡ но ватіме | ENT≡ IDENT≡ | EGID 🔳     | REFERENCE |
|   | Vourier      | 40             | 2042          | 49-2042     | 205072494  |           |
| P | veyner       | 40             | 2043          | 40.2043     | 295075164  |           |
| > | Vernier      | 46             | A1480         | 46:A1480    | 295101793  |           |
| - | 1            |                |               |             |            |           |

Les nombreuses fonctions du *Tableau de sélection* sont décrites plus loin dans ce document.

Filtre dans la table des attributs

La fonction **Filtrer par attribut** affiche une fenêtre qui permet de définir des paramètres qui vont filtrer une couche dans la carte et n'afficher dans celle-ci que les données correspondant à un ou plusieurs critères.

٣

| Filtre attributaire                                                 | - × |           |
|---------------------------------------------------------------------|-----|-----------|
| Bâtiments Hors-sol × +                                              |     |           |
| Sélectionner une couche:                                            |     |           |
| Bâtiments Hors-sol                                                  | ~   |           |
| ✓ Condition n° 1 🔇                                                  |     |           |
| Sélectionner un champ 🗸 Sélectionner une opérat 🗸 Entrer une valeur |     |           |
| Ajouter une condition                                               |     |           |
| Appliquer le filtre                                                 |     |           |
|                                                                     | Ы   | Fiaure 36 |

Cette fonction est décrite plus loin dans ce document.

### **MENU CARTE**

17

| Carte 🐱                   |           |
|---------------------------|-----------|
| Onumerates                |           |
| Sauvegarder               |           |
| Ouvrir                    |           |
| Exporter                  |           |
| Importer                  |           |
| Partager                  |           |
| Imprimer                  |           |
| Ajout de données externes | Figure 37 |

A noter que l'option **Ouvrir** est grisée si aucune sauvegarde n'est disponible sur le PC.

### Sauvegarder

Cette fonction sauvegarde la carte active pour un usage ultérieur. Cliquez sur **Sauvegarder**, une fenêtre s'affiche et demande la saisie d'un nom pour la sauvegarde.

| auvegarder la carte                                                                        |                                                                                   | ×     |
|--------------------------------------------------------------------------------------------|-----------------------------------------------------------------------------------|-------|
| Donnez un nom à vo                                                                         | tre carte.                                                                        |       |
|                                                                                            | Enregister                                                                        | ]     |
|                                                                                            | anda o maia dia aking kata                                                        |       |
| Cette fonctionnalité utilise des "cookies" (<br>conserver la liste de vos cartes sauvegard | apres 5 mois d'inactivite.<br>dans votre navigateur po<br>lées. Si vous supprimez | our   |
| "cookies" de votre navigateur, vous per<br>Notez également que dans le cadre de la l       | drez vos sauvegardes.                                                             | P.C.3 |
| cartographiques, la visibilité ainsi que l'organ                                           | isation des couches peu                                                           | ivent |
| être modifiées                                                                             |                                                                                   |       |

Cliquez ensuite sur *Enregistrer* pour terminer l'opération.

Le nom de votre sauvegarde doit apparaître lors du survol de l'option Ouvrir.

### Ouvrir

Cette fonction propose la liste des sauvegardes effectuées dans la carte lors de la session active, ou de sessions précédentes.

| Ouvrir | Ma carte | 8 | Figure 39   |
|--------|----------|---|-------------|
|        |          |   | i igui o oo |

Un clic sur l'un des libellés ouvre celui-ci dans la carte, avec les mêmes paramètres que lors de la sauvegarde initiale.

### Exporter

Cette fonction exporte la carte en local, sur votre poste de travail uniquement, dans le format KMZ (format kml compressé).

Ce fichier, ainsi sauvegardé, pourra être chargé ultérieurement dans le site cartographique en utilisant l'option *Importer*.

Importer

Cette fonction importe le fichier KML ou KMZ souhaité, généré précédemment par la fonction *Exporter*.

### Partager

Cette fonction permet le partage de carte avec un autre utilisateur.

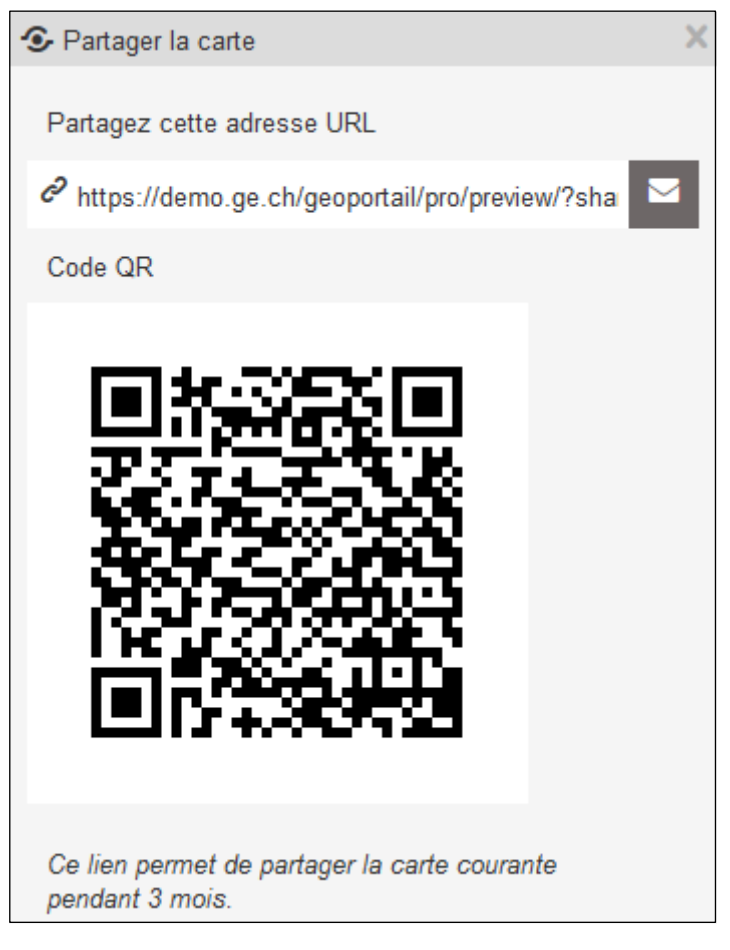

Figure 40

Vous pouvez lui faire parvenir soit:

- une adresse URL
- ou un QR Code

qui ouvrent automatiquement la carte affichée sur votre écran sur celui du destinataire.

### Imprimer

Cette fonction permet l'impression d'une zone de la carte au format PDF ou une capture de l'écran dans sa totalité dans plusieurs formats de type "image".

L'impression au format PDF propose plusieurs options, disponibles sous l'onglet PDF.

| 🔒 Impression                                                                               | n                                                                                                    | - x                                                  |                                                 |
|--------------------------------------------------------------------------------------------|----------------------------------------------------------------------------------------------------|------------------------------------------------------|-------------------------------------------------|
| PDF 🖄 Im                                                                                   | age 📓                                                                                                    |                                                      |                                                 |
| Mise en<br>page                                                                            | A4 paysage avec légend∉ ❤                                                                                                    |                                                      |                                                 |
|                                                                                            | Qualité                                                                                                    |                                                      |                                                 |
| Moyenne (1                                                                                 | 50 dpi) 💉                                                                                                    |                                                      |                                                 |
| Page 1 ×                                                                                   | +                                                                                                    |                                                      |                                                 |
| Titre                                                                                      |                                                                                                    | Q,                                                   |                                                 |
| Description                                                                                |                                                                                                    |                                                      |                                                 |
| Echelle                                                                                    | 250 🗸                                                                                                    |                                                      |                                                 |
|                                                                                            | Générer P                                                                                                    | DF 🖪                                                 | Figure 41                                       |
| Cliquer sur                                                                                | generer PDF IM pour produ                                                                                                    | ire la carte                                         | et récupérer le fichier.                        |
| La production                                                                              | n du fichier PDF peut prendre                                                                                                    | quelques                                             | minutes. Une fois le fichier disponible, le     |
| bouton                                                                                     | Félécharger le fichier s'affiche                                                                                                    | et on peut                                           | le récupérer.                                   |
| Par défaut, l'o<br>Vous pouvez<br>symbole <sup>+</sup> , s<br>Pour vous po<br>Pour supprim | Page 1 × +<br>créer de nouvelles pages qu<br>itué à droite de l'onglet actif.<br>sitionner sur une page, clique<br>er une page, cliquez sur le s | f.<br>i s'ajoutero<br>ez sur le s <u>y</u><br>ymbole | ont au fichier PDF en cliquant sur le<br>ymbole |

Les **Titre**, **Description** et **Echelle** sont associés à une page. Il est donc possible de produire des PDF avec des critères différents pour chaque page du fichier.

La fenêtre de délimitation, en jaune dans la carte, peut être déplacée et orientée selon vos besoins.

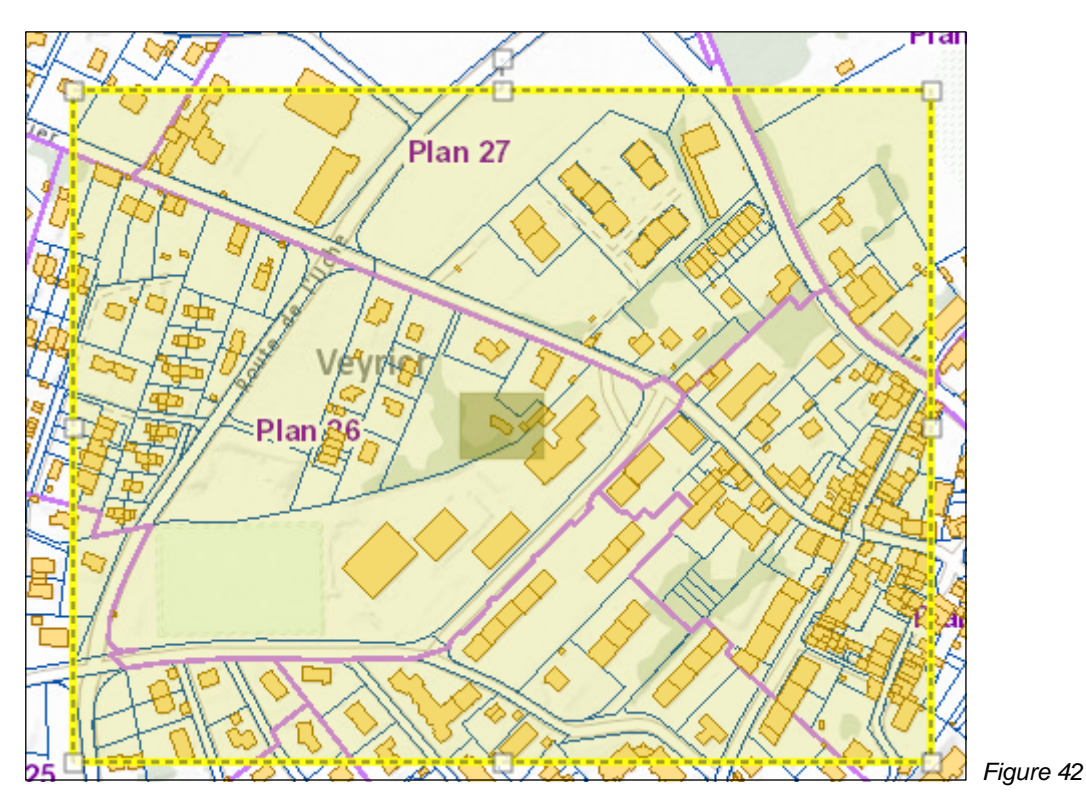

L'impression au format IMAGE propose uniquement des formats dans une liste déroulante.

| Impres      | sion                                          |             | - ×  |         |
|-------------|-----------------------------------------------|-------------|------|---------|
| PDF 🖄       | Image 🗳                                       |             |      |         |
| Format      | png32 V<br>png32<br>png8<br>jpg<br>gif<br>svg | Générer ima | ge 🖻 |         |
| Une fois le | e format choisi, c                            | Géné        | Fi   | gure 43 |

e-ci. Récupérer le fichier image avec les fonctions standards de votre navigateur web.

### <u>Astuce</u>

Il est possible de produire une image depuis le menu contextuel

Saisie d'écran Figure 44

### Ajout de données externes

Cette option permet d'ajouter des données externes au SITG dans la carte. A ce jour, les sources proposées sont :

| Ajout de données externes                                                                                                    |                                                                                    |                                                                                                    | - | X |
|----------------------------------------------------------------------------------------------------|------------------------------------------------------------------------------------|----------------------------------------------------------------------------------------------------|---|---|
| ~                                                                                                    | Connecter                                                                          |                                                                                                    |   |   |
| Cet outil vous permet d'ajoute<br>Les services suivants sont s<br>• Services WMS (exer<br>• Services ArcGIS Ser<br>• Services ArcGIS Onl | er des source:<br>upportés:<br>nple: http://wr<br>rver (exemple<br>line (http://ww | s de données externes à la carte.<br>ns.geo.admin.ch/?lang=fr)<br>: http://www.sit.fr.ch/arcgis)<br>/w.arcgis.com) |   |   |

Figure 45

Cliquez sur le symbole 💙 et choisissez la source des données. Par exemple: Serveur WMS Swisstopo

| Ajout de données externes          |         |                                                                                              | - |
|------------------------------------|---------|----------------------------------------------------------------------------------------------|---|
| Serveur WMS - swisstoj 😪 Connecter |         |                                                                                              |   |
| Patrouille des Glaciers (Course A) | Ajouter |                                                                                              |   |
| Patrouille des Glaciers (course Z) | Ajouter | 1255                                                                                         |   |
| Postes de rétablissement           | Ajouter | Veyrler                                                                                      |   |
| > Plan sectoriel militaire         | Ajouter |                                                                                              |   |
| Carte des dégâts aux forêts        | Ajouter |                                                                                              |   |
| Mise à jour periodique             | Ajouter |                                                                                              |   |
| NPA et localités                   | Ajouter | L'article 24 de l'ordonnance sur les noms<br>géographiques (ONGéo) confie à l'Office fédéral |   |
| Zones de tensions négligeables     | Ajouter | de topographie swisstopo la tâche d'établir, de                                              |   |
| Disponibilité du Cadastre RDPPF    | Ajouter | des localités avec le code postal et le périmètre                                            |   |

Figure 46

Naviguer dans la liste des données proposées par ce service. Choisir NPA et localités. Cliquer sur *Ajouter.*  Les données sont ajoutées dans la carte.

A l'aide du menu *Options*, vous pouvez gérer la transparence de la couche afin de visualiser les données SITG situées sous les données Swisstopo.

### **OUTIL DESSINER ET MESURER**

Dessiner et mesurer

En cliquant sur cette option, la barre d'outils **Dessiner et mesurer** s'affiche dans la carte.

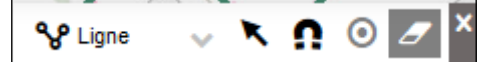

Figure 47

*Menu déroulant* **Point** proposant les options suivantes:

- Dessiner un point, mesurer une coordonnée
- Dessiner une ligne, mesurer une longueur ou un azimut, tracer un profil
- Dessiner un polygone, mesurer une aire, un périmètre ou un azimut
- Dessiner un rectangle, mesurer une aire ou un périmètre
- Dessiner un cercle, mesurer une aire ou une circonférence
- Récupérer une géométrie, obtenir son aire ou son périmètre
- Placer un texte
- Placer une image

### Sélection d'objets graphiques

Accrochage

Créer une zone tampon autour de la sélection

### <u>Remarque</u>

Cette fonction n'est active que si un objet est sélectionné dans la carte.

### Effacer 🥭

Ce nouveau menu **DESSINER ET MESURER** remplace les menus **MESURE** et **DESSIN** de l'ancienne version de la carte professionnelle SITG.

L'activation de l'une des options du menu déroulant, suivi d'un clic dans la carte,

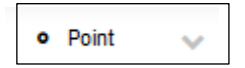

Figure 48

propose un choix entre les options de mesures (*onglet actif par défaut*) et les options de dessin.

|  | Dessin et n  | nesure             |                   | - | X |
|--|--------------|--------------------|-------------------|---|---|
|  | Mesures      | Symbologi          | е                 |   | Â |
|  | E (CH1903    | +/LV95):           | 2 498 261.672 (m) |   |   |
|  | N (CH1903    | +/LV95):           | 1 121 144.431 (m) |   |   |
|  | X (CH1903    | /LV03):            | 498 261.672 (m)   |   | ≡ |
|  | Y (CH1903    | 3/LV03):           | 121 144.431 (m)   |   |   |
|  | Lon. (WGS    | 6 84 (lat./lon.)): | 6.119733 °        |   |   |
|  | Lat. (WGS    | 84 (lat./lon.)):   | 46.234045 °       |   |   |
|  | Altitude ter | rain:              | 438.24 (m)        |   |   |
|  | Bathymétri   | e (lac):           |                   |   |   |
|  | Profondeu    | r:                 |                   |   | Ŧ |
|  |              |                    |                   |   | И |

Une fenêtre de **Dessin et mesure** s'affiche dans la carte, avec les informations relatives à l'objet créé. L'onglet actif est toujours l'onglet **Mesures**.

Les résultats d'une mesure sont automatiquement placés dans le tableau de sélection. Pour ouvrir le tableau, cliquer sur *Outils*, puis sur *Tableau de sélection* 

Selon que vous activiez un point, une ligne, un polygone, un rectangle ou un cercle, la fenêtre de **Dessin et mesure** affiche des informations différentes.

Deux onglets sont disponibles dans cette fenêtre:

| Mesures     | Symbologie          | Profil            |  |
|-------------|---------------------|-------------------|--|
| Longueur t  | otale (km):         | 1.57              |  |
| Azimut (°): |                     | 115.8             |  |
| Différence  | d'altitude totale ( | (m): <b>19.52</b> |  |
|             |                     |                   |  |

Figure 50

L'onglet Mesures informe sur les valeurs concernant l'objet créé ou identifié dans la carte

| Mesures   | Symbologi | ie                 | Profil |            |  |
|-----------|-----------|--------------------|--------|------------|--|
| Ligne, co | ntour 3   | $\hat{\mathbf{v}}$ | ₩ ~    | <b>*</b> ~ |  |
| Opacité   |           |                    |        | •          |  |
|           |           |                    |        |            |  |

L'onglet Symbologie permet de modifier l'objet créé ou identifié dans la carte

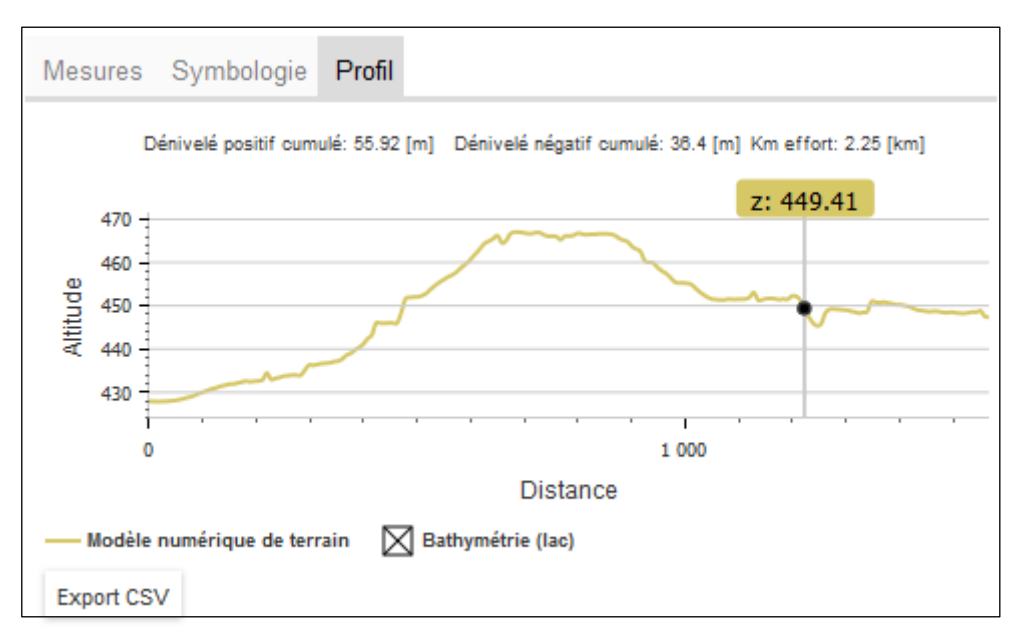

Pour les lignes, un onglet supplémentaire est proposé: Profil

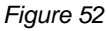

Cette fonction affiche une fenêtre montrant le profil de la mesure, avec des informations sur les dénivelés positifs et négatifs, ainsi que la valeur du km/effort.

La fenêtre peut être redimensionnée en utilisant le symbole <sup>1</sup>, situé en bas à droite de la fenêtre.

Export CSV

permet d'exporter ces informations altimétriques au format CSV,

### Placer un texte

compatible Excel.

Un bouton

Activer la fonction en cliquant sur son libellé dans le menu déroulant.

Cliquer dans la carte pour placer le texte à l'endroit souhaité. Le texte *"Nouveau texte"* s'affiche dans la carte.

Adapter le texte en saisissant son libellé dans le champ de saisie

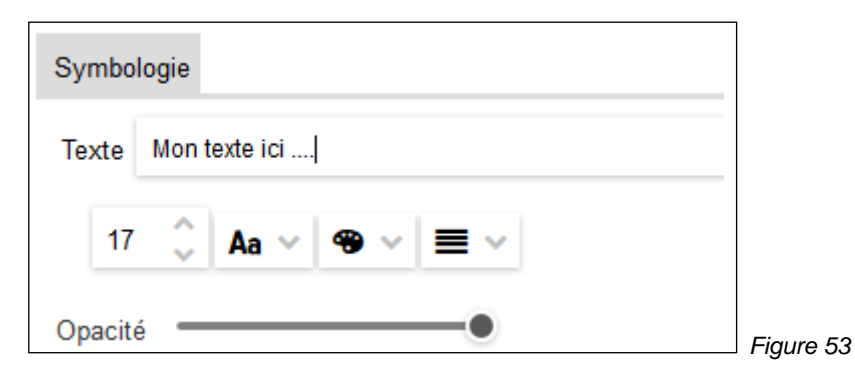

Les autres paramètres graphiques liés au texte peuvent également être modifiés ici.

### Placer une image

Activer la fonction en cliquant sur son libellé dans le menu déroulant.

Choisir une image disponible à l'aide de l'explorateur de fichiers.

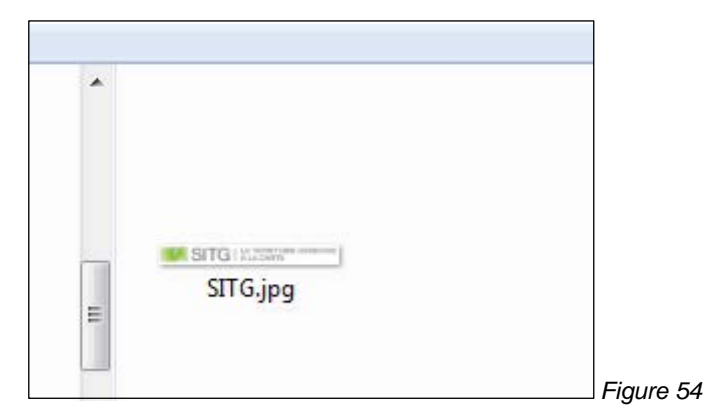

Cliquer sur Ouvrir.

Cliquer un point dans la carte pour positionner l'image dans celle-ci

### Récupérer

Cette fonction permet de récupérer la géométrie d'un objet en le sélectionnant dans la carte.

Activer la fonction en cliquant sur son libellé dans le menu déroulant.

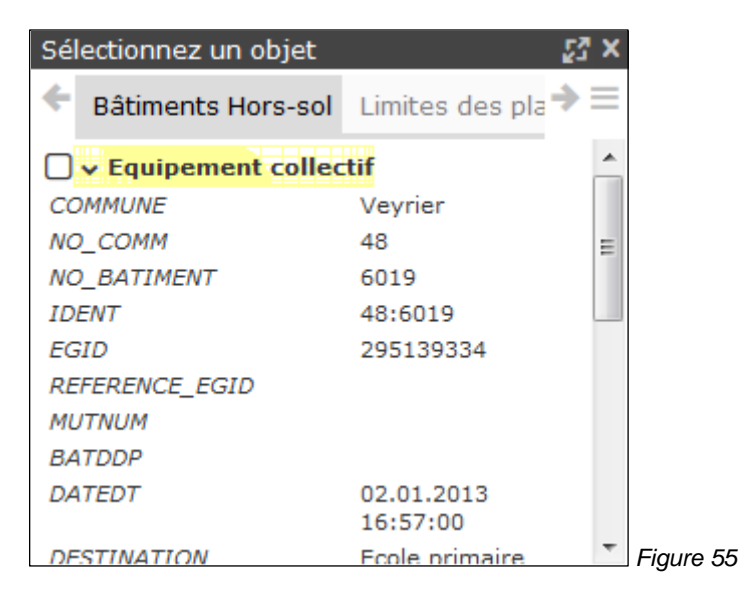

Dans la fenêtre Sélectionner un objet qui s'affiche, cocher l'objet concerné.

**✓ ∨** Equipement collectif Figure 56

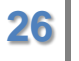

Figure 57

L'objet en question est alors mis en évidence grisé dans la carte.

Une fenêtre de mesure s'affiche et l'objet est placé dans le Tableau de sélection.

Fermer la fenêtre Sélectionner un objet pour terminer l'opération.

Le survol dans la carte des objets mesurés les mets en évidence dans le **Tableau de** sélection.

### Accrochage

La fonction **Accrochage** permet de réaliser des mesures précises en utilisant les sommets ou des points alignés sur les contours des objets visibles sur la carte.

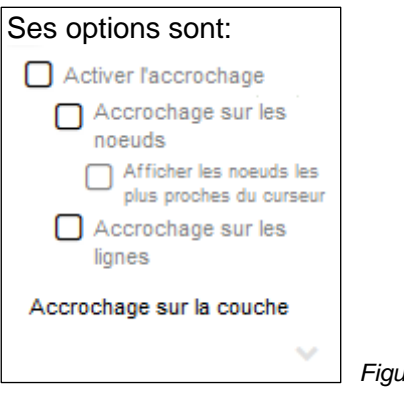

Figure 58

59

Cliquer sur Activer l'accrochage

| Activer l'accrochage                               |        |
|----------------------------------------------------|--------|
| Accrochage sur les<br>noeuds                       |        |
| Afficher les noeuds les<br>plus proches du curseur |        |
| Accrochage sur les<br>lignes                       |        |
| Accrochage sur la couche                           |        |
| ~                                                  |        |
| ·                                                  | Figure |

Par défaut "Accrochage sur les nœuds" s'active. Il est possible d'ajouter l'accrochage sur les lignes en cliquant sur

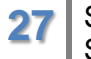

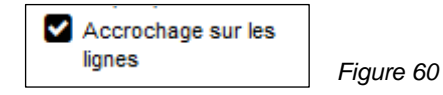

Si on souhaite visualiser les points d'accrochage dans la carte, il faut en plus, activer la fonction

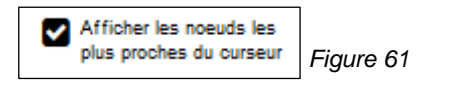

Choisir la couche sur laquelle vont s'accrocher les mesures en cliquant sur le symbole

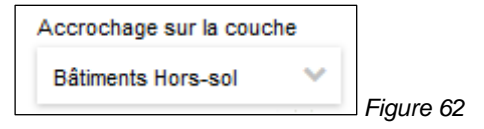

### Créer une zone tampon autour de la sélection

Cliquer sur le symbole sélectionner un dessin dans la carte, en traçant un cadre de sélection sur la géométrie de l'objet.

Le symbole *Créer une zone tampon autour de la sélection* doit alors être actif Oliquer sur celui-ci.

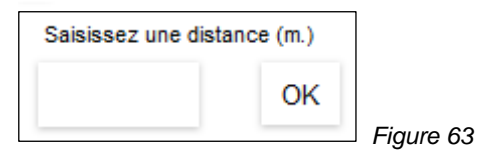

Dans la fenêtre qui s'affiche, saisir la valeur du tampon que l'on souhaite créer autour de la sélection.

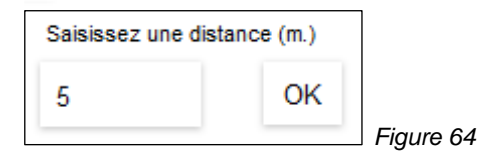

Le tampon est automatiquement sélectionné à la place de l'objet de départ.

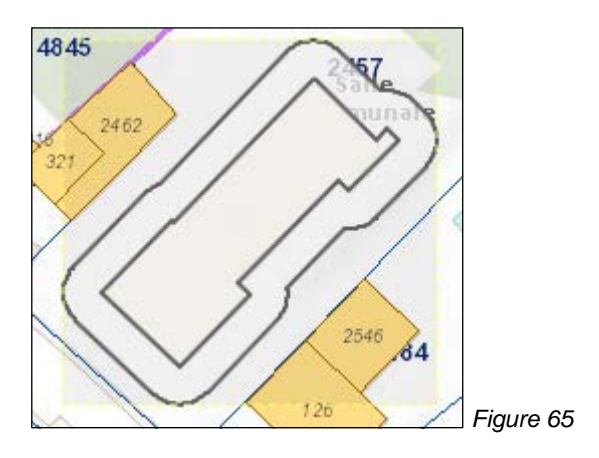

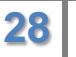

Une nouvelle action sur la fonction propose la dernière valeur saisie et sera créé sur la base du tampon précédent

### Sélection d'objets graphiques

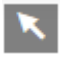

Cette fonction permet de sélectionner un ou plusieurs objets graphiques, afin de les modifier ou de les supprimer avec les fonctions dédiées.

Pour sélectionner un objet graphique, tracer un cadre autour de celui-ci avec la souris. Un cadre jaune indique que l'objet est sélectionné.

Pour désélectionner un objet graphique, cliquer n'importe où dans la carte.

#### Modifier

Pour modifier un objet graphique, faire un clic droit sur celui-ci et utiliser la fonction *Modifier* du menu contextuel.

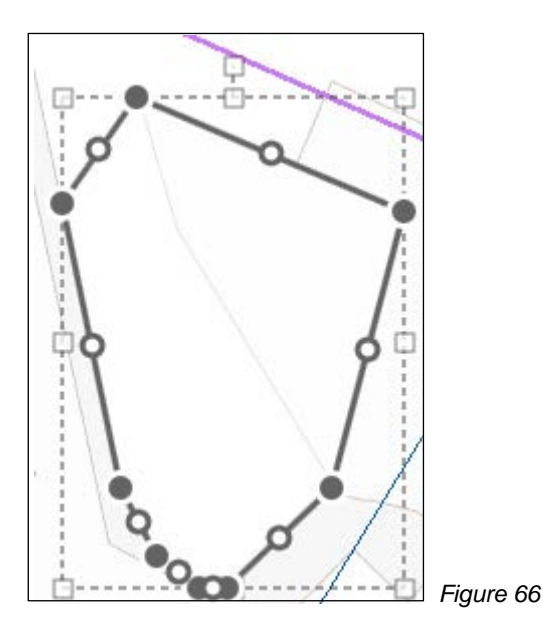

Des poignées s'affichent à l'écran et permettent les manipulations courantes, comme :

- déplacement, toucher l'objet, le curseur devient une main
- rotation, utiliser la poignée carrée supérieure, le curseur est une main
- agrandissement, déformation, carrés gris clairs, le curseur est une double-flèche
- déplacement de sommets, ronds gris foncés remplis, le curseur est une main
- ajout de sommets, ronds gris foncés vide, le curseur est une main.

Pour terminer la modification, cliquer n'importe où dans la carte ou touche ESC du clavier.

### **Remarque**

Il n'est pas possible de modifier plusieurs objets graphiques en même temps.

### Effacer une mesure ou un dessin

Cliquer sur le symbole *<sup>(27)</sup>*, puis cliquer sur les mesures ou dessins dans la carte. Ceux-ci sont immédiatement supprimés sans demande de confirmation.

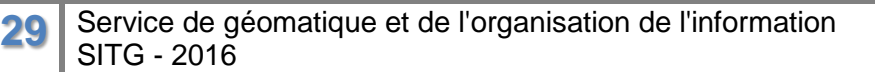

### <u>Astuce</u>

Pour supprimer toutes les mesures et tous les dessins en une opération, faire un clic droit sur une mesure ou un dessin, puis choisir Tout supprimer, dans le menu contextuel.

Pour fermer le menu **Dessiner et mesurer**, cliquer sur le symbole situé tout à droite du menu.

### **OUTIL LEGENDE**

#### Légende

En cliquant sur cet outil, une fenêtre de légende s'ouvre dans la carte et affiche la représentation des différentes couches visibles dans la carte.

| Légende        |                       | × |
|----------------|-----------------------|---|
| Autorisations  | de construire (>1996) |   |
|                |                       |   |
| APA            |                       |   |
| APAT           |                       |   |
| 🛑 DD           |                       |   |
| OP DP          |                       |   |
| O DR           |                       |   |
| LER            |                       |   |
| LER-PA         |                       |   |
| • M            |                       |   |
| Bâtiments Hors | s-sol                 |   |
|                |                       |   |
|                |                       |   |

Cela permet de visualiser la représentation des différentes couches, sans devoir dérouler la table des matières.

#### **Remarque**

La légende est dynamique et s'affiche en fonction de l'apparition des couches dans la carte.

La légende permet également de filtrer l'affichage des couches utilisant une représentation multiple sur la base d'un attribut.

Dans l'exemple suivant, les autorisations de construire apparaissent sous forme de pastilles rondes de différentes couleurs.

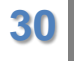

| Au      | torisations de construire (>1996) |           |
|---------|-----------------------------------|-----------|
| •       | APA                               |           |
|         | APAT                              |           |
|         | DD                                |           |
| •       | DP                                |           |
| 0       | DR                                |           |
| $\circ$ | LER                               |           |
| $\circ$ | LER-PA                            |           |
| •       | М                                 | Figure 68 |

Si on ne souhaite voir que les autorisations de type DD (demandes définitives) dans la carte, il suffit de cliquer sur la pastille correspondant dans la légende.

| Au        | torisations de construire (>1996) |
|-----------|-----------------------------------|
|           | APA                               |
|           | APAT                              |
| $\bullet$ | DD                                |
|           | DP                                |
|           |                                   |
|           |                                   |
|           |                                   |
| •         | M                                 |

Seules les DD seront affichées dans la carte.

Un nouveau clic sur la pastille remet l'affichage initial avec tous les symboles.

### **OUTIL TABLEAU DE SELECTION**

#### Remplir le tableau de sélection

Deux méthodes sont disponibles.

Soit, cliquer un point dans la carte.

Cette action affiche une fenêtre *Interroger* qui regroupe sous forme d'onglets, les différentes données retrouvées sous le point cliqué dans la carte.

| Interroger                                                            | 23 ×                        |
|-----------------------------------------------------------------------|-----------------------------|
| Secteurs postaux (NPA)                                                |                             |
| □ <b>v Le Grand-Saconnex</b><br>NUMERO POSTAL D'ACHEMINEMENT<br>(NPA) | 1218                        |
| NO_POSTAL_COMPLEMENTAIRE<br>NOM_NPA                                   | 00<br>Le Grand-<br>Saconnex |
|                                                                       |                             |

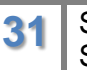

Un clic dans le carré situé à gauche du libellé permet de stocker l'objet en question dans le tableau de sélection.

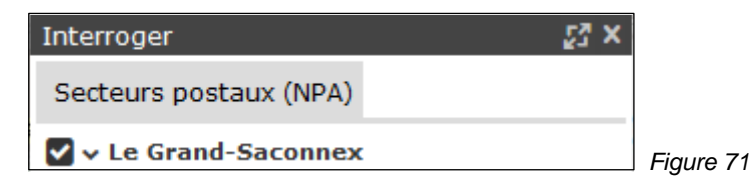

Lors de la sélection du premier objet, le tableau est automatiquement affiché dans la carte.

| <ul> <li>○ Tableau de sélection</li> <li>✓ Secteurs postaux (NPA) ×</li> </ul> |                   |
|--------------------------------------------------------------------------------|-------------------|
|                                                                                |                   |
| NUMERO POSTAL D'ACHEMINEMENT (NPA) = NO_POSTAL_COMPLEMENTAIRE                  | = NOM_NPA         |
| x 1218 00                                                                      | Le Grand-Saconnex |
| objets 1 à 1 de 1                                                              |                   |

Figure 72

Soit, utiliser la combinaison de touches Ctrl du clavier + touche gauche de la souris et de garder enfoncé cette touche, puis de tracer un cadre de sélection dans la carte. Tous les objets sélectionnables sont alors mis en évidence et stockés dans le tableau de sélection.

Si plusieurs données sont sélectionnables, autant de résultats seront stockés dans le tableau de sélection, sous forme d'onglets.

#### Onglets

Il est possible d'activer les onglets, si ceux-ci sont présents dans le tableau, en cliquant sur leurs libellés.

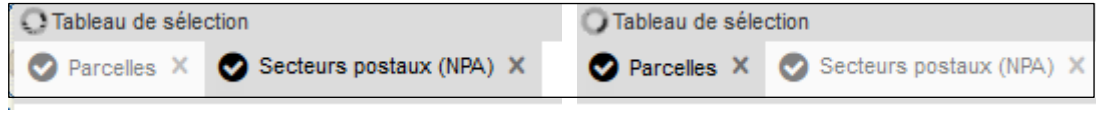

Figure 73

Il est également possible de rendre invisible les objets dans la carte en cliquant sur le

symbole 🎴

Les objets restent cependant tous disponibles dans le tableau.

Pour supprimer un onglet du tableau de sélection, cliquer sur le symbole 📉 correspondant à cet onglet.

#### Zoom dans le tableau

32

En cliquant sur le symbole, situé en haut à gauche du tableau, on affiche le contenu de tout l'onglet actif du tableau dans la carte.

En double-cliquant sur une des lignes du tableau, on affiche l'objet concerné dans la carte.

### Remarque

Si le tableau contient de nombreuses lignes, il est possible de le parcourir avec l'ascenseur situé sur la droite de la fenêtre. Cela faisant les fonctions situées en haut du tableau disparaissent alors de la fenêtre. Il faut remonter avec l'ascenseur pour retrouver les symboles permettant les diverses fonctions dans le tableau.

### Navigation dans les pages du tableau

Il est possible de naviguer dans les pages du tableau, en utilisant les symboles

| ▲ Page 3 de 15 ♥ ▶       | Figure 74                                            |
|--------------------------|------------------------------------------------------|
| Colonnes dans le tableau |                                                      |
| Le bouton                | liste les colonnes visibles dans le tableau.         |
| EGRID                    |                                                      |
| COMMUNE                  |                                                      |
| No. COMMUNE              |                                                      |
| NO. PARCELLE             |                                                      |
| NUMERO                   |                                                      |
| DERNIERE MUTATION        |                                                      |
| MUTATION ORIGINE         | Figure 75 (Liste partielle des colonnes de la table) |
|                          |                                                      |

Il est possible de supprimer une ou plusieurs colonnes en décochant les symboles <sup>1</sup> situés à gauche des libellés de colonnes.

Pour enrouler la liste des colonnes, cliquer à nouveau sur le bouton

### Menus de colonnes

Chaque colonne dispose de son menu.

NO. PARCELLE ≡ Figure 76

Celui-ci est disponible, soit en cliquant sur le libellé de colonne, soit sur le symbole =

Les options des menus de colonnes sont:

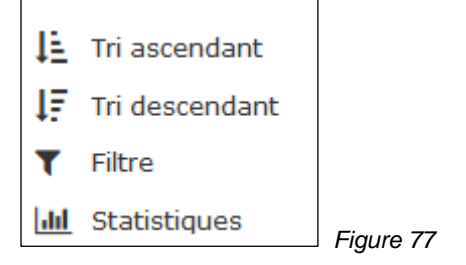

**Tri ascendant** trie les données de la colonne de la plus petite à la plus grande valeur, ou selon l'ordre alphabétique.

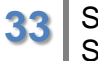

**Tri descendant** trie les données de la colonne de la plus grande à la plus petite valeur, ou selon l'ordre alphabétique inverse.

### <u>Remarque</u>

On ne peut trier qu'une seule colonne du tableau à la fois.

**Filtre** permet de n'afficher dans la colonne <u>que</u> les éléments correspondant au critère de filtrage.

Selon que la colonne à filtrer contient des valeurs numériques ou de type caractères, la fenêtre de filtre peut être différente.

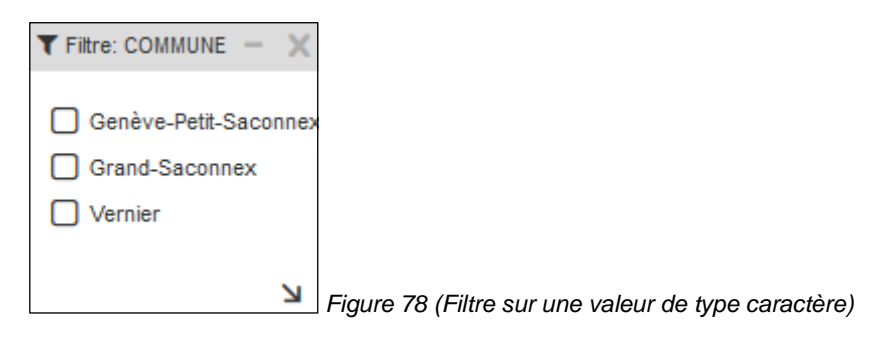

| <b>T</b> Filt | re: SURFAC  | E (m2) |   | - ×     |
|---------------|-------------|--------|---|---------|
| vale          | eur égale à | 12     |   | ~       |
| de            | 1           | ~      | • |         |
| à             | 56759       | ~      | _ | valider |
|               |             |        |   | Ы       |

Figure 79 (Filtre sur une valeur de type numérique)

### <u>Astuce</u>

On peut filtrer plusieurs colonnes du tableau selon l'ordre hiérarchique des filtres.

**Statistiques** permet d'afficher une statistique sur le contenu de la colonne choisie. Une fenêtre s'affiche et montre sous forme de graphique les informations statistiques de la colonne.

Menu Outils

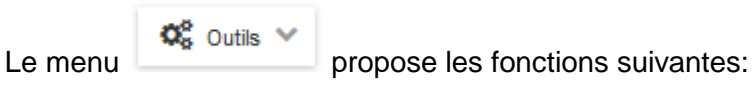

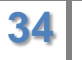

| ×T | Supprimer tous les filtres |           |
|----|----------------------------|-----------|
| Q  | Recherche spatiale         |           |
|    | Sélection uniquement       |           |
|    | Tout désélectionner        |           |
| Ø  | Inverser la sélection      |           |
| Q, | Zoom sur la sélection      |           |
| ۲  | Supprimer la sélection     |           |
| •  | Export KML                 | Fiaure 80 |

La fonction **Supprimer tous les filtres** permet de remettre à blanc les éventuels filtres appliqués aux colonnes, sans avoir besoin d'identifier celles-ci individuellement.

La fonction **Recherche spatiale** est décrite plus loin dans ce document.

La fonction **Sélection uniquement** n'affiche que les lignes du tableau qui sont sélectionnées.

Pour sélectionner une ligne, cliquer sur celle-ci. Elle s'affiche en gris foncé.

Pour sélectionner plusieurs lignes, cliquer sur la touche MAJ ou CTRL et sélectionner les lignes.

Pour retrouver toutes les lignes du tableau, décocher la case de la fonction.

La fonction **Tout désélectionner** permet de désélectionner les lignes sélectionnées dans le tableau.

La fonction **Inverser la sélection** permet de sélectionner les lignes du tableau qui ne sont pas sélectionnées, par rapport à celles qui le sont.

### <u>Astuce</u>

Si dans un tableau de 30 lignes on souhaite en sélectionner 28, il suffit de sélectionner les deux lignes non souhaitées et d'inverser la sélection.

La fonction **Zoom sur la sélection** positionne l'affichage de la carte sur l'objet mis en évidence dans le tableau.

<u>Remarque</u>

Un double-clic sur une ligne du tableau produit le même effet.

La fonction Supprimer la sélection supprime définitivement la ou les lignes du tableau.

La fonction **Export KML** exporte le contenu du tableau au format KMZ. On peut ensuite utiliser ce fichier pour l'importation dans d'autres applications acceptant ce format, ou importer le fichier avec la fonction **Importer** du **Menu Carte**.

La fonction **Recherche spatiale** permet de retrouver des objets selon des critères géographiques en utilisant les contours d'un ou plusieurs objets de référence, présents dans la table.

En cliquant sur cette fonction, une fenêtre s'affiche à l'écran et propose les options suivantes:

| Ø Recherche spatiale                                                                                   | × |
|----------------------------------------------------------------------------------------------------|---|
| Sélectionner les:                                                                                      |   |
| ~                                                                                                    |   |
| qui:                                                                                                   |   |
| sont intersecté(e)s                                                                                    |   |
| à une distance de (m):                                                                                 | i |
| Attention: un maximum de 500<br>objets est généralement admis, il<br>se peut que les résutats de votre |   |
| l'intégralité des correspondances.                                                                     |   |
| Exécuter                                                                                               | F |

Figure 81

**Sélectionner les,** propose la liste des couches pouvant être sélectionnées, selon le ou les objets de référence présents dans la carte.

Cliquer sur le symbole \* et choisir la couche souhaitée dans la liste proposée.

Qui, propose le mode d'analyse géométrique des objets à retrouver.

Cliquer sur le symbole \* et choisir le mode d'analyse de votre choix.

| sont intersecté(e)s |           |
|---------------------|-----------|
| sont contenu(e)s    |           |
| touchent la limite  | Figure 82 |

à une distance de (m), permet d'ajouter une valeur au contour géographique de l'objet de référence.

### **Remarque**

Ce champ n'est pas obligatoire.

Cliquer sur le bouton Exécuter pour lancer le processus de sélection.

Un nouvel onglet s'affiche dans le tableau de sélection. Il contient les objets sélectionnés à l'aide de l'objet de référence, en fonction du mode d'analyse choisi.

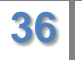

### LOCALISATION AVANCEE

Le menu **Localisation avancée** permet de se localiser sur différents types d'objets, ceux-ci dépendant des couches disponibles, visibles dans la table des matières.

| Loca      | alisation av          | /ancée     |         |          |      |          |            | - × |           |
|-----------|-----------------------|------------|---------|----------|------|----------|------------|-----|-----------|
| ÷         | Adresse               | Rue/Chemin | Commune | Quartier | Lieu | Parcelle | Parcelle E | ⇒≡  |           |
| Ad<br>Ent | iresse<br>trez un noi | m de rue   |         |          |      |          |            |     | Figure 83 |

Il est possible de naviguer dans les options du menu, soit à l'aide des symboles  $\stackrel{\leftarrow}{=}$  ou  $\stackrel{\Rightarrow}{=}$ , soit en utilisant le symbole  $\equiv$ , situé à droite de la fenêtre.

Chaque option nécessite la saisie de son ou ses critères de recherche, puis il suffit de cliquer sur l'entité souhaitée, dans la liste de résultats proposés.

La localisation s'effectue, la carte est positionnée sur l'objet choisi, et celui-ci est automatiquement placé dans le tableau de sélection.

Ce tableau s'ouvre automatiquement lors de la première action du menu **Localisation** avancée.

### LOCALISATION SUR COORD XY

#### Outil Localisation sur coordonnées XY

L'outil Localisation sur coordonnées XY permet de se localiser en fonction d'une paire de coordonnées E *(axe vertical)* et N *(axe horizontal),* en projection Suisse MN95.

Une fenêtre s'affiche et propose les options suivantes:

| Localiser coo   | ordonnées –        | ×         |
|-----------------|--------------------|-----------|
| E Centre d      | le la carte        |           |
| E (MN95)        | 2498227.053        |           |
| N (MN95)        | 1118822.044        | 1         |
| Afficher grille |                    |           |
| + Créer un      | point sur la carte | Figure 84 |

37

L'option **Centre de la carte** place automatiquement les axes horizontaux et verticaux, matérialisés par des lignes jaunes, sur le centre de la carte.

Les valeurs E et N sont affichées dans les champs de saisie correspondants.

Les **champs de saisie E et N** permettent de placer les axes horizontaux et verticaux en fonction de valeurs connues, correspondant à la couverture géographique de la carte.

Cliquer dans le **champ de saisie E** et saisir une valeur de coordonnée valable. Valider avec la touche *Enter* du clavier. La carte se place automatiquement sur l'axe E correspondant à la valeur saisie.

Cliquer dans le **champ de saisie N** et procéder de la même manière. La carte se place automatiquement sur l'axe N correspondant à la valeur saisie.

La carte est maintenant centrée sur les valeurs précédemment saisies E et N.

L'option **Afficher grille** affiche un quadrillage dans la carte. La taille de la grille dépend de l'échelle d'affichage de la carte.

L'option **Créer un point sur la carte** permet de créer un point sur les axes E et N par un simple clic sur le bouton.

La fenêtre de mesure et le tableau de sélection s'ouvrent automatiquement.

Les valeurs du point créé sont affichées dans la fenêtre de mesure.

Elles sont également stockées dans le tableau de sélection.

En déplaçant la carte, puis en cliquant sur **Centre de la carte**, et enfin sur **Créer un point sur la carte**, vous pouvez créer une succession de points qui iront s'ajouter au tableau de sélection.

### OUTIL DE BALAYAGE

### Outil de balayage

L'outil Outil de balayage permet de scinder la carte en deux parties, soit verticalement, soit horizontalement.

Une fenêtre s'affiche et propose les options suivantes:

| Sélectionner la couche à balayer- | × |        |
|-----------------------------------|---|--------|
|                                   |   |        |
| Balavage vertical                 | 1 |        |
| Balayage horizontal               |   |        |
|                                   |   | Fiaure |

Il faut sélectionner la couche de données, ou le fond de carte que l'on souhaite balayer, dans le champ de saisie, en utilisant le symbole

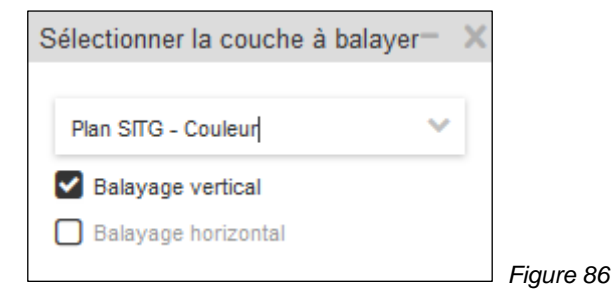

Cocher le type de balayage désiré parmi les deux options proposées, placer le curseur sur la ligne de séparation jaune, et, tout en gardant la touche gauche de la souris enfoncée, déplacer celle-ci pour effectuer le balayage dans la carte.

Fermer la fenêtre de l'outil de balayage pour terminer la fonction.

**Remarque** 

La fonction garde en mémoire la couche de données ou le fond de carte sélectionné pendant la session active.

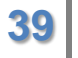

### **OUTIL EXTRACTION**

L'outil **Extraction** permet d'extraire depuis la carte une importante sélection de données, disponibles dans divers formats. Cet outil est librement utilisable pour exploiter des données dans la limite d'une certaine zone d'extraction, zone dépendant du type de la donnée ainsi que du format choisi.

#### Fenêtre d'accueil

La première fenêtre affichée par l'outil extraction propose deux options.

- Accéder aux données Open Data
- Accéder aux données réservées

| Extraction |                                                                                                    | - X |
|------------|----------------------------------------------------------------------------------------------------|-----|
|            |                                                                                                    |     |
|            | Accéder aux données Open Data                                                                                                    |     |
|            | L'accès à l'extracteur est soumis à l'acceptation des Conditions Générales<br>d'Utilisation des géodonnées et produits du SITG en libre accès. Vous<br>pouvez consulter un résumé explicatif de vos droits et devoirs.                                                                                |     |
|            | ACCEPTATION                                                                                                    |     |
|            | En cochant la case ci-dessous, je confirme avoir pris connaissance<br>et accepté les Conditions Générales d'Utilisation des géodonnées et<br>produits du SITG en libre accès. Je m'engage à en respecter les<br>dispositions et celles relevant du droit genevois et fédéral de la<br>géoinformation. |     |
|            | Entrer                                                                                                    |     |
|            |                                                                                                    |     |
|            | Accéder aux données réservées                                                                                                    |     |
|            | Utilisateur:                                                                                                    |     |
|            | Mot de passe:                                                                                                    |     |
|            | Valider                                                                                                    |     |
|            | Pour plus de renseignements à ce propos, contactez le SITG.                                                                                                    |     |

Figure 87

Remarque

Seul l'accès aux données Open Data est disponible. La partie réservée nécessite un identifiant utilisateur et mot de passe et est réservée à des utilisateurs spécialisés.

Cocher la case relative aux Conditions Générales d'Utilisation et cliquer sur le bouton Entrer.

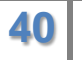

#### Fenêtre d'extraction

La fenêtre d'extraction s'affiche avec ses diverses options disponibles.

|        |                           |          |                                                                                     | Þ    | Suivan |
|--------|---------------------------|----------|-------------------------------------------------------------------------------------|------|--------|
| orma   | t ou Produit d'extractio  | n        |                                                                                     |      |        |
| Form   | at   DXF (norme-SIA)      |          | ~                                                                                   |      |        |
| Extrac | ction du SITG au format D | XF-SIA   |                                                                                     |      |        |
| hoix   | des données               |          | 1                                                                                   | 1    |        |
| Choix  | Classe                    | Туре     | Nom                                                                                 | Lien |        |
|        | groupe_agglo_projet_pa    | Produit  | AGGLO – PROJET PAYSAGE 2012<br>(Groupe)                                             |      |        |
|        | agglo_pp2_charpente_n     | Polygone | CHARPENTE NATURELLE ET<br>AGRICOLE                                                  |      |        |
|        | agglo_pp2_connex_pay      | Ligne    | CONNEXIONS PAYSAGERES                                                               |      |        |
|        | agglo_pp2_esp_enjeu_p     | Polygone | ESPACES A ENJEUX PAYSAGERS                                                          |      |        |
|        | agglo_relief_piemont_fla  | Ligne    | RELIEF PIEMONT/FLANC                                                                |      |        |
|        | agglo_zone_aff_simplifi   | Polygone | ZONES D'AFFECTATION<br>SIMPLIFIEES DE<br>L'AGGLOMERATION FRANCO-<br>VALDO-GENEVOISE |      |        |
|        | agr_infection_feu_bacte   | Point    | FOYERS FEU BACTERIEN                                                                |      |        |
|        |                           |          |                                                                                     |      |        |

Onglet Données Périmètre Validation Résultats Aide

Permet le choix d'un format ainsi que la sélection des données disponibles dans ce format

| Onglet | Données | Périmètre | Validation | Résultats | Aide |
|--------|---------|-----------|------------|-----------|------|
| Ongiot |         |           |            |           |      |

Permet de définir la zone d'extraction, soit rectangulaire, soit polygonale.

Onglet Données Périmètre Validation Résultats Aide

Permet de choisir parmi les options

- Type d'intersection
- Cadre de référence ou projection

Permet de saisir le nom du fichier d'extraction

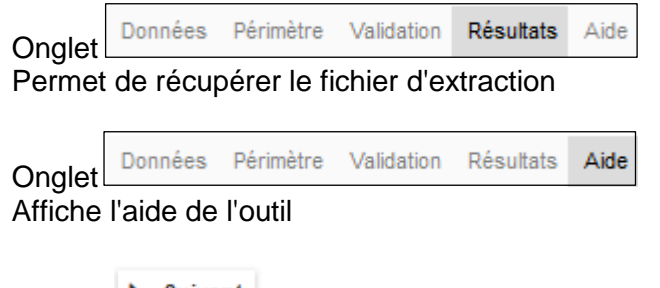

Bouton Suivant

Permet de naviguer entre les différents onglets

### Liste déroulante Format ou Produit d'extraction

| Format ou Produit d'extraction       |   |
|--------------------------------------|---|
| Format   DXF (norme-SIA)             | ~ |
| Extraction du SITG au format DXF-SIA |   |

### Offre un choix de différents formats et produits disponibles

| Format   DXF (norme-SIA)                                           |                           |
|--------------------------------------------------------------------|---------------------------|
| Format   ESRI GDB-FILE V10.0                                       |                           |
| Format   ESRI SHAPE                                                |                           |
| Format   Raster ASCII-GRID (MNT/MNS AGGLO)                         |                           |
| Format   Raster CSV (MNT/MNS AGGLO)                                |                           |
| Format   Raster JPEG   Orthophotos nocturne 2013 (pixel 40cm)      |                           |
| Format   Raster JPEG   Orthophotos basse résolution (pixel 40cm)   |                           |
| Format   Raster JPEG   Orthophotos moy. résolution (pixel 10-20cm) |                           |
| Format   Raster JPEG   Orthophotos haute résolution (pixel 5cm)    | Figure 90 (Vue partielle) |
|                                                                    | ga. e ee ( ruo paraono)   |

### Tableau Choix des données

| Choix | Classe                   | Туре     | Nom                                     | Lien |
|-------|--------------------------|----------|-----------------------------------------|------|
|       | groupe_agglo_projet_pa   | Produit  | AGGLO – PROJET PAYSAGE 2012<br>(Groupe) |      |
|       | agglo_pp2_charpente_n    | Polygone | CHARPENTE NATURELLE ET<br>AGRICOLE      |      |
|       | agglo_pp2_connex_pay     | Ligne    | CONNEXIONS PAYSAGERES                   |      |
|       | agglo_pp2_esp_enjeu_p    | Polygone | ESPACES A ENJEUX PAYSAGERS              |      |
|       | agglo_relief_piemont_fla | Ligne    | RELIEF PIEMONT/FLANC                    |      |
|       |                          |          | ZONES D'AFFECTATION                     |      |

Figure 91

42

### Service de géomatique et de l'organisation de l'information SITG - 2016

Permet la sélection des données, en fonction du format choisi plus haut.

#### **Onglet Données**

L'onglet **Données** est la partie principale de l'outil d'extraction. C'est à ce niveau que vous allez choisir le format des données à extraire, ainsi que la ou les données dont vous avez besoin dans la liste proposée.

Le format par défaut à l'affichage de la fenêtre d'extraction est le format DXF.

En cliquant sur le symbole , la liste des formats et produits se déroule à l'écran.

En fonction du format choisi, la liste des données disponibles s'adapte dans le tableau.

### **Remarque**

Pour certains formats, il est possible de sélectionner plusieurs données. Pour d'autres, une seule donnée par extraction est autorisée.

Cocher dans le tableau les cases correspondantes aux données que vous souhaitez extraire.

| Choix des données |                        |          |                                            |      |  |  |
|-------------------|------------------------|----------|--------------------------------------------|------|--|--|
| Choix             | Classe                 | Туре     | Nom                                        | Lien |  |  |
|                   | cad_batiment_horsol_to | Polygone | TOITS DES BATIMENTS                        |      |  |  |
|                   | cad_batiment_horsol_to | Polygone | SUPERSTRUCTURES DES TOITS<br>DES BATIMENTS | D    |  |  |
|                   | cad_batiment_sousol    | Polygone | BATIMENTS SOUTERRAINS                      |      |  |  |
|                   | cad_commune            | Polygone | COMMUNES GENEVOISES                        |      |  |  |

Figure 92

Le symbole situé à droite du libellé, permet d'afficher la métadonnée de la couche concernée et de pouvoir consulter librement, sans quitter l'outil d'extraction, toutes les informations liées à la donnée.

### <u>Astuce</u> Il est possible de trier le tableau par les colonnes Classe, Type ou Nom.

#### Onglet Périmètre

L'onglet **Périmètre** définit la zone géographique qui va restreindre l'extraction.

Les outils situés en haut à gauche de la fenêtre permettent une extraction:

- par rectangle (deux points dans la carte)
- par polygone (trois points ou plus dans la carte)

| Туре | Rectangle | ~ |     |
|------|-----------|---|-----|
|      | Rectangle |   |     |
|      | Polygone  |   | Fig |

Figure 93

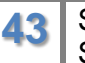

Il est également possible de saisir les coordonnées dans les champs de saisie visibles dans la fenêtre.

|        | Y max. |        |  |
|--------|--------|--------|--|
| X min. |        | X max. |  |
|        | Y min. |        |  |

Figure 94 (Saisie des coordonnées pour un rectangle)

| x | Υ | _ |
|---|---|---|
| x | Y | + |

Figure 95 (Saisie des coordonnées pour un polygone)

Pour saisir un rectangle dans la carte, activer l'outil correspondant et tracer un cadre dans la carte en gardant la touche gauche de la souris enfoncée.

Le cadre se dessine en jaune dans la carte, avec des poignées permettant de modifier ou d'orienter celui-ci si besoin.

Pour effacer un rectangle, cliquer sur le bouton Polygone

Pour saisir un polygone dans la carte, activer l'outil correspondant et cliquer une succession de points dans la carte. Terminer par un double-clic pour fermer le polygone.

Le cadre se dessine en jaune dans la carte, avec des poignées permettant de modifier ou d'orienter celui-ci si besoin.

Pour effacer un polygone, cliquer sur le bouton Rectangle

#### **Onglet Validation**

L'onglet **Validation** permet de finaliser l'extraction en définissant les derniers paramètres nécessaires.

| Données Périmèt                       | Validation          | Résultats Aide |          |   |        |                  |
|---------------------------------------|---------------------|----------------|----------|---|--------|------------------|
| Options d'extract                     | ion                 |                |          |   |        |                  |
| Type d'intersection:                  |                     | Tronqu         | uer      | ~ |        |                  |
| Cadre de référence ou Projection :    |                     | MN95(          | (actuel) | ~ |        |                  |
| Nom de l'extracti<br>(sans caractères | on<br>spéciaux ni a | ccents):       |          |   |        |                  |
|                                       |                     |                |          |   | 🔀 Lanc | ement Extraction |

Figure 96

ΔΔ

### Type d'intersection.

Ce menu déroulant propose trois options de découpage.

| Tronquer     | ~ |           |
|--------------|---|-----------|
| Tronquer     |   |           |
| Intersection |   |           |
| Inclus       |   | Figure 97 |

Par défaut, l'option Tronquer est active.

**Tronquer** "coupe" les objets qui dépassent le cadre d'extraction, mais conserve l'objet tronqué dans le résultat. C'est le mode qui produit le résultat le plus propre par rapport au cadre d'extraction défini.

**Intersection** ne coupe pas les objets qui dépassent le cadre d'extraction mais les conserve intégralement. Ce qui peut provoquer un résultat dépassant les limites du cadre d'extraction défini.

**Inclus** ne garde que les objets complétement à l'intérieur du cadre d'extraction défini. Des objets peuvent ne pas être inclus si leur géométrie est de quelques millimètres à l'extérieur du cadre d'extraction défini.

### Cadre de référence ou Projection

Ce menu déroulant propose trois options de coordonnées de référence.

| MN95(actuel)  | ~ |           |
|---------------|---|-----------|
| MN95(actuel)  |   |           |
| MN03(ancien)  |   |           |
| RGF93_Lambert |   | Figure 98 |

Par défaut l'option MN95 (cadre de référence actuel) est active.

Il est possible de choisir MN03 (ancien cadre de référence) ou RGF93\_Lambert (projection française), selon les besoins.

#### Nom de l'extraction

Donner un nom à l'extraction dans le champ de saisie.

| Nom de l'ext<br>(sans caract | traction<br>ères spéciaux ni accents): |             | Figure 99 |
|------------------------------|----------------------------------------|-------------|-----------|
| Le bouton                    | X Lancement Extraction                 | est activé. |           |

Cliquer sur ce bouton pour démarrer le processus.

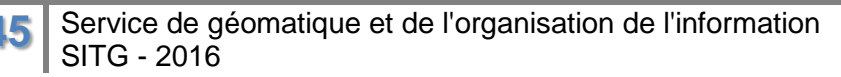

### **Onglet Résultat**

Le passage à l'onglet **Résultat** est automatique.

Une fois l'extraction terminée, celle-ci s'affiche dans l'onglet résultat et il est possible de récupérer celle-ci afin d'exploiter les données hors du site du SITG.

| Données Périmètre V                                                                  | alidation Résultats | Aide |                     |         |       |
|--------------------------------------------------------------------------------------|---------------------|------|---------------------|---------|-------|
| Nom =                                                                                | Туре                | ≡    | Création =          | Statut  | ≡     |
| Mon_extraction                                                                       | format_ESRI_SHAPE   | :    | 04.10.2016 09:38:15 | Terminé | 📥 🗅 🗙 |
| 🔔 Les données extraites ne peuvent être téléchargées que durant la session courante. |                     |      |                     |         |       |

Figure 100

Trois symboles sont disponibles, situés à droite de la ligne correspondant à l'extraction.

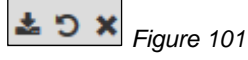

Le symbole refraction de **Télécharger** l'archive au format .zip contenant le résultat de l'extraction.

Le symbole <sup>O</sup> permet, dans le cas où un problème serait survenu lors de l'extraction, de **Relancer** celle-ci et d'obtenir le statut Terminé, dans la colonne Statut.

Le symbole 🞽 permet de **Supprimer** de la liste l'extraction dont on a plus besoin.

### <u>Astuce</u>

Chaque colonne du tableau dispose d'un symbole ≡ permettant de trier la colonne selon les modes suivants

| 崖 Tri ascendant   |            |
|-------------------|------------|
| ↓₹ Tri descendant | Figure 102 |
|                   |            |

Pour quitter l'extracteur, cliquer sur le bouton puis fermer la fenêtre en cliquant sur le symbole

### FILTRER PAR ATTRIBUTS

La fonction **Filtrer par attribut** affiche une fenêtre qui permet de définir des paramètres qui vont filtrer une couche dans la carte et n'afficher dans celle-ci que les données correspondant à un ou plusieurs critères donnés.

Cette fonction est disponible, entre-autres, depuis le menu Outils,

| Mesure<br>Dessin                |            |
|---------------------------------|------------|
| Légende                         |            |
| Tableau de sélection            |            |
| Localisation avancée            |            |
| Localisation sur coordonnées XY |            |
| Outil de balayage               |            |
| Extraction                      |            |
| Filtrer par attributs           |            |
| Afficher l'altitude O           | Fiaure 103 |

Egalement depuis la liste des options de couches de la table des matières

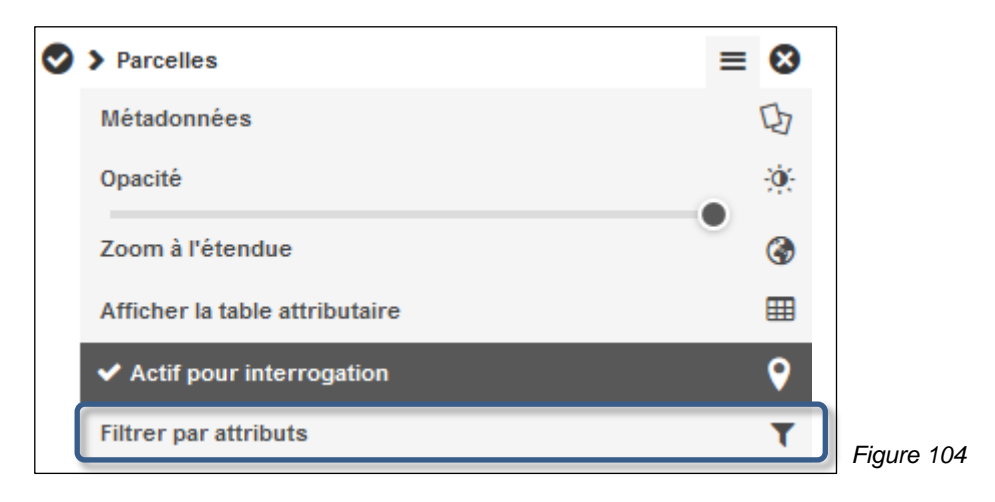

47

Ainsi que depuis la table attributaire.

|                   |            | - ×       |           |   |
|-------------------|------------|-----------|-----------|---|
|                   |            | T         |           |   |
| DERNIER<br>FEMENT | PROVENANCE |           |           |   |
| 2010              | terrestre  | en viguer | Figure 10 | 5 |

Dans le cas où la fonction est activée depuis le menu **Outils**, il faut préciser sur quelle couche on souhaite effectuer la filtration.

| iltre attributaire       | - × |
|--------------------------|-----|
| Nouveau filtre × +       |     |
| Sélectionner une couche: |     |
| Sélectionner une couche  | × A |
|                          |     |

Sélectionner une couche parmi celles disponibles dans la table des matières en cliquant sur le symbole

| Sélectionner une couche:          | ]      |
|-----------------------------------|--------|
| Sélectionner une couche           |        |
| Arrondissements électoraux        |        |
| Bureaux de poste                  |        |
| DP pour indice financier communal |        |
| Emplois / Communes                |        |
| Emplois / Secteurs Ville          |        |
| Entreprises                       | Figure |

La couche active pour sélection est affichée dans le champ Sélectionner une couche.

| Burranuu da aasta | Sélectionner une couche: |   |            |
|-------------------|--------------------------|---|------------|
| Eiguro 1          | Bureaux de poste         | ~ | Eiguro 109 |

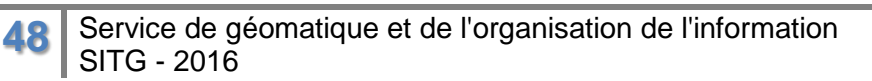

### **Remarque**

Dans le cas où la fonction est activée depuis la table des matières ou la fonction dédiée depuis la table attributaire, la couche active pour la sélection est affichée automatiquement dans le champ **Sélectionner une couche**.

Saisir les critères de filtration, ou condition n°1.

| ✔ Condition n° 1 😣                           |        |                      |        |
|----------------------------------------------|--------|----------------------|--------|
| Sélectionner un champ 💉 Sélectionner une opé | erat 🗸 | Entrer une valeur    | Figure |
|                                              | Sé     | ectionner un champ 🗸 |        |

Cliquer sur le symbole X associé au bouton

La liste des attributs disponibles s'affiche dans la liste déroulante.

| NOM DU SECTEUR POSTAL              |            |
|------------------------------------|------------|
| NUMERO POSTAL D'ACHEMINEMENT (NPA) |            |
| OBJECTID                           | Figure 110 |

Choisir un attribut en cliquant sur son libellé.

M DU SECTEUR POSTAI V

#### <u>Remarque</u>

La taille du champ ne permet pas toujours l'affichage complet de l'attribut.

### Sélectionner un opérateur.

| est             |            |
|-----------------|------------|
| n'est pas       |            |
| commence par    |            |
| se termine par  |            |
| contient        |            |
| ne contient pas |            |
| est vide        |            |
| n'est pas vide  | Figure 112 |

### Saisir une valeur.

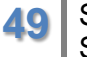

Appliquer le filtre

Cliquer sur

Dans cet exemple, seul l'office postal de Bernex (1233) est visible dans la carte.

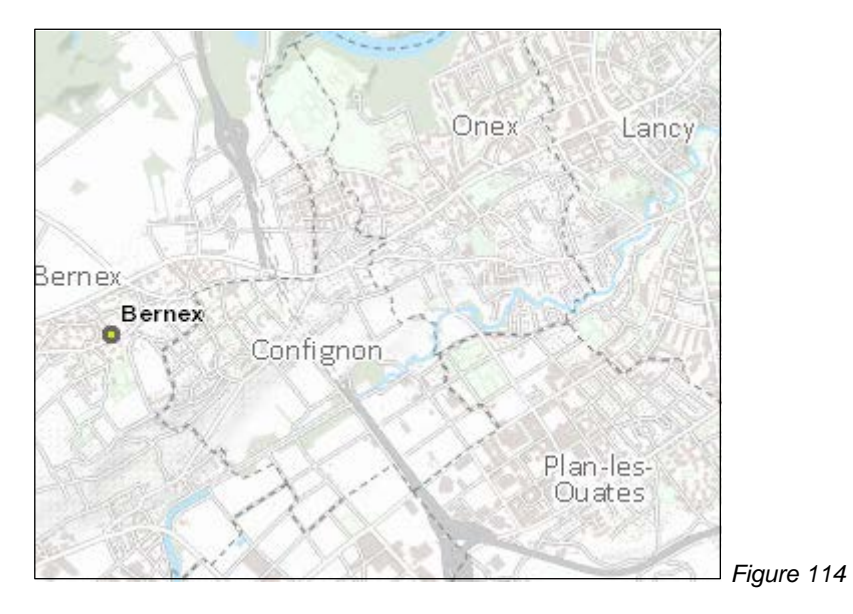

### Remarque

50

Une couche filtrée est signalée dans la table des matières

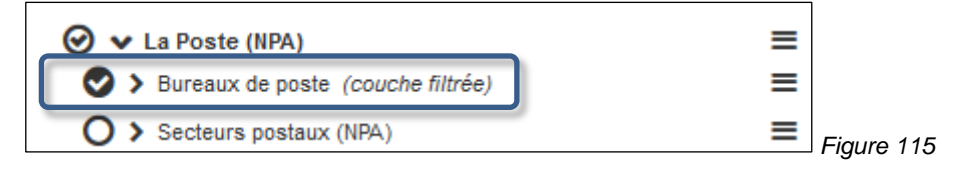

### Filtration sur plusieurs conditions

| Filtre attributaire |                           |      | - ×        |
|---------------------|---------------------------|------|------------|
| Parcelles × +       |                           |      | Figure 116 |
|                     |                           |      |            |
| Condition n° 1 🔮    | ,                         |      |            |
| No. COMMUNE         | <ul> <li>✓ est</li> </ul> | ✓ 26 |            |
| ET 🗸                |                           |      |            |
| ✓ Condition n° 2    | •                         |      |            |
| No. PLAN            | <ul> <li>✓ est</li> </ul> | ✓ 18 | Figure 117 |

Appliquer le filtre

Cliquer sur

Dans cet exemple, seules les parcelles de la commune du Grand-Saconnex (26), situées sur le plan cadastral (plan RF) 18 sont visibles dans la carte.

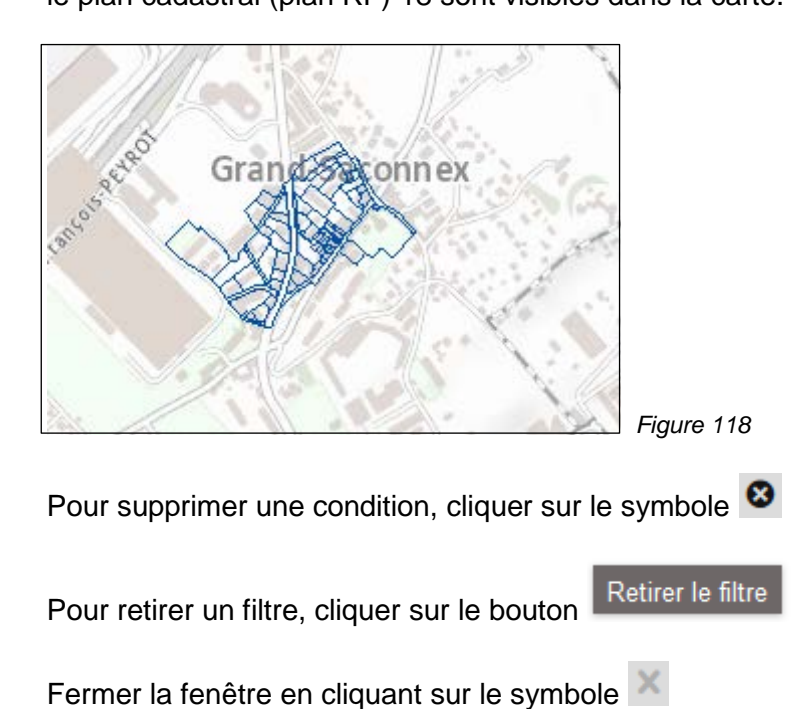

### DEV – LIENS - AIDE

### Dev

Cette option permet l'accès à une documentation décrivant diverses options de pré chargement possibles pour les cartes SITG.

Des paramètres permettent en effet, dès l'ouverture du site internet, de se localiser automatiquement sur une ou plusieurs adresses et de sélectionner préalablement certaines données en fonction des besoins.

### Liens

Cette option affiche une fenêtre proposant des prestations en ligne permettant d'obtenir des documents officiels divers.

### Aide

Cette option permet l'accès à une série de courtes vidéos montrant le fonctionnement des différentes options disponibles sur le site cartographique SITG.

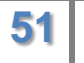